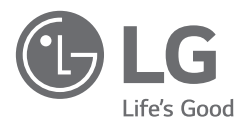

# РУКОВОДСТВО ПОЛЬЗОВАТЕЛЯ

Руководство по технике безопасности

# LG OLED TV

Перед началом эксплуатации устройства внимательно прочтите настоящее руководство и сохраните его для будущего использования.

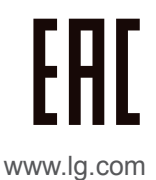

Авторское право © LG Electronics Inc., 2019. Все права защищены.

# Предупреждение! Правила по технике безопасности

## ВНИМАНИЕ ОПАСНОСТЬ ПОРАЖЕНИЯ

ЭЛЕКТРИЧЕСКИМ ТОКОМ. НЕ ОТКРЫВАТЬ.

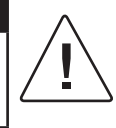

ВНИМАНИЕ: ДЛЯ СНИЖЕНИЯ РИСКА ПОРАЖЕНИЯ ЭЛЕКТРИЧЕСКИМ ТОКОМ НЕ СНИМАЙТЕ КРЫШКУ (ИЛИ ЗАДНЮЮ ПАНЕЛЬ). ВНУТРИ НЕТ КОМПОНЕНТОВ, КОТОРЫЕ МОГЛИ БЫ ОБСЛУЖИВАТЬСЯ ПОЛЬЗОВАТЕЛЕМ. ОБРАТИТЕСЬ К КВАЛИФИЦИРОВАННОМУ СПЕЦИАЛИСТУ ПО ОБСЛУЖИВАНИЮ.

Этот символ предупреждает пользователя о наличии внутри корпуса устройства неизолированных компонентов с опасным напряжением, величины которого может оказаться достаточно для поражения электрическим током.

Этот символ предупреждает пользователя о важных инструкциях по эксплуатации и обслуживанию, указанных в документации, которая прилагается к устройству.

ПРЕДУПРЕЖДЕНИЕ : ЧТОБЫ СНИЗИТЬ РИСК ВОЗНИКНОВЕНИЯ ПОЖАРА ИЛИ ПОРАЖЕНИЯ ЭЛЕКТРИЧЕСКИМ ТОКОМ, ОБЕРЕГАЙТЕ УСТРОЙСТВО ОТ ДОЖДЯ И ВЛАГИ.

- ВО ИЗБЕЖАНИЕ ВОЗГОРАНИЯ НЕ РАЗМЕЩАЙТЕ РЯДОМ С УСТРОЙСТВОМ СВЕЧИ ИЛИ ДРУГИЕ ИСТОЧНИКИ ОТКРЫТОГО ОГНЯ.
- Не размещайте телевизор и пульт ДУ в следующих местах:
  - Под воздействием прямого солнечного света;
  - В местах с повышенной влажностью, например, в ванной комнате;
  - Вблизи источников тепла, например, печей, обогревателей и др.;
  - Вблизи кухонных столов или увлажнителей, где на них может попасть пар или масло;
  - В местах, не защищенных от дождя или ветра;
  - Не допускайте попадания на устройство капель или брызг жидкостей, а также не ставьте предметы с жидкостями, например, вазы, чашки и т. д., на устройство или над ним (например, на полках над устройством);
  - Возле воспламеняемых веществ, например, бензина или свечей. Не подвергайте телевизор непосредственному воздействию кондиционера;
  - Не устанавливайте устройство в местах большого скопления пыли.

В противном случае это может привести к возгоранию, поражению электрическим током, взрыву, а также неправильной работе или деформации устройства.

#### • Вентиляция

- Устанавливайте телевизор в местах с надлежащей вентиляцией. Не устанавливайте телевизор внутри ограниченного пространства, например, в шкафу.
- Не устанавливайте устройство на ковёр или подушку.
- Не накрывайте устройство тканью или другими материалами, когда оно включено.
- Не прикасайтесь к вентиляционным отверстиям. При длительном просмотре телевизора они могут очень нагреться.
- Не допускайте физического или механического воздействия на кабель питания, а именно перекручивания, завязывания, перегибания кабеля. Обращайте особое внимание на вилки, розетки и места соединения кабеля питания с устройством.
- Не перемещайте телевизор, если к розетке подключен кабель питания.
- Не используйте кабель питания, если он поврежден или неплотно вставлен в розетку.
- Отключая кабель питания, держите его за вилку. Не тяните за кабель питания, чтобы отключить телевизор.
- Не подключайте слишком много устройств к одной сетевой розетке. Это может привести к возгоранию или поражению электрическим током.
- Отключение устройства от питания
  - Для отключения устройства от питания служит вилка кабеля питания. На случай возникновения экстренных ситуаций доступ к сетевой вилке должен оставаться свободным.
- Не разрешайте детям забираться или держаться за телевизор. Телевизор может упасть, что может привести к тяжелым травмам.
- Заземление наружной антенны (может отличаться в зависимости от страны):

 Если установлена наружная антенна, соблюдайте следующие меры предосторожности. Система наружной антенны не должна располагаться возле воздушных линий электропередачи или других электрических систем освещения или питания, а также в местах возможного контакта с такими линиями электропередачи или сетями питания. Несоблюдение этого требования может привести к летальному исходу или серьезным травмам. Убедитесь, что антенная система заземлена для защиты от скачков напряжения и собственных статических зарядов. В разделе 810 Национальных электротехнических нормативов (США) указаны сведения, касающиеся надлежащего заземления мачты и опоры, заземления вводного провода на разрядном устройстве для антенны, размера заземляющего провода, расположения разрядного устройства для антенны, подключения к заземляющим электродам и требований к заземляющему электроду. Заземление антенны в соответствии с Национальными электротехническими нормативами (США), ANSI/NFPA 70.

- Заземление (кроме устройств без заземления)
- Телевизор с заземленной вилкой с тремя контактами следует подключать к заземленной розетке с тремя контактами. Для предотвращения возможного поражения электрическим током убедитесь, что подключен провод заземления.
- Не прикасайтесь к устройству или антенне во время грозы. Возможно поражение электрическим током.
- Убедитесь, что кабель питания плотно вставлен в телевизор и настенную розетку. Несоблюдение этого требования может привести к повреждению вилки и розетки, а в некоторых случаях — и к возгоранию.
- Не вставляйте в устройство металлические или воспламеняемые предметы. Если в устройство попал посторонний предмет, отключите кабель питания и обратитесь в сервисный центр.
- Не прикасайтесь к свободному концу подключенного кабеля питания. Возможно поражение электрическим током.
- В любом из перечисленных ниже случаев немедленно отключите устройство от питания и обратитесь в местный сервисный центр.
  - Устройство было повреждено.
  - При попадании в устройство (например, адаптер переменного тока, кабель питания или телевизор) воды или другого вещества.
  - При появлении запаха дыма или других запахов исходящих от телевизора.
  - Во время грозы или если устройство не планируется использовать длительное время.

Даже если телевизор выключен с помощью пульта ДУ или кнопки, он все равно остается подключенным к источнику питания, пока не отсоединен кабель питания.

- Не используйте возле телевизора высоковольтное электрооборудование (например, электромухобойку). В результате устройство может быть повреждено.
- Не пытайтесь каким-либо способом модифицировать данное устройство без письменного разрешения компании LG Electronics. Возможно случайное возгорание или поражение электрическим током. Обратитесь в местный сервисный центр для обслуживания или ремонта. Несанкционированная модификация может лишить пользователя права на использование данного устройства.
- Используйте только дополнительные устройства/аксессуары, одобренные компанией LG Electronics. Несоблюдение этого требования может привести к возгоранию, поражению электрическим током, неправильной работе или повреждению устройства.
- Не разбирайте адаптер переменного тока и кабель питания.
   Это может привести к пожару или поражению электрическим током.
- Пользуйтесь адаптером осторожно, не допускайте его падения и не подвергайте ударам. Удары могут привести к повреждению устройства.
- Чтобы снизить риск возгорания или поражения электрическим током, не прикасайтесь к телевизору руками.
   Если контакты кабеля питания влажные или покрыты пылью, полностью просушите вилку или сотрите с нее пыль.

#### • Батарейки

- Храните аксессуары (батарейки и т. д.) в безопасном месте, недоступном для детей.
- Не замыкайте, не разбирайте батарейки и не подвергайте их чрезмерному нагреванию. Не утилизируйте батарейки путем сжигания. Элементы питания не должны подвергаться нагреву от прямых солнечных лучей, огня или электрических обогревателей.

#### • Перемещение

- Перед перемещением устройства убедитесь, что оно выключено и отключено от сети, а все кабели отсоединены.
   Для перемещения больших телевизоров может потребоваться 2 человека. Не давите на переднюю панель телевизора и не нагружайте ее. В противном случае это может привести к повреждению устройства, возгоранию или травме.
- Держите влагопоглощающий упаковочный материал и виниловую упаковку в месте, недоступном для детей.
- Не подвергайте устройство ударам и не допускайте попадания в него посторонних предметов. Не допускайте падения на экран каких-либо предметов.
- Не нажимайте сильно на панель рукой или острым предметом (гвоздем, карандашом или ручкой). Не царапайте панель. Это может привести к повреждениям экрана.
- Очистка
  - Перед очисткой отключите кабель питания. Затем осторожно протрите устройство мягкой/сухой тканью. Не распыляйте воду или другие жидкости непосредственно на телевизор. Не используйте очистители для стекол, освежители воздуха, средства для уничтожения насекомых, смазочные вещества, восковую полировальную пасту (автомобильную или промышленную), абразивные средства, растворители, бензол, спирт и т. п. вещества, которые могут повредить устройство и его панель. Это может привести к поражению электрическим током или повреждению устройства.

# Подготовка

- При первом включении нового телевизора, после приобретения, инициализация телевизора может занять несколько минут.
- Изображения изделия могут отличаться от Вашего телевизора.
- Экранное меню Вашего телевизора может незначительно отличаться от приведенных изображений.
- Доступные меню и параметры могут отличаться в зависимости от используемого источника входа или модели устройства.
- Функции устройства могут быть изменены без уведомления в дальнейшем.
- Доступ к устройству и розетке должен оставаться свободным.
   В некоторых устройствах нет кнопки вкл./выкл. Их выключают с помощью отсоединения кабеля питания.
- Комплектация устройства может отличаться в зависимости от модели.
- Технические характеристики устройства или содержимое данного руководства могут быть изменены без предварительного уведомления с целью улучшения функций устройства.
- Для обеспечения оптимального соединения кабели HDMI и USB-устройства должны иметь корпус разъема толщиной не более 10 мм и шириной не более 18 мм. Используйте удлинитель, который поддерживает USB 2.0, если кабель USB или флэш-накопитель USB не вставляется в порт USB на Вашем телевизоре.

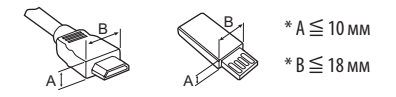

- Используйте сертифицированный кабель с логотипом HDMI.
- При использовании не сертифицированного кабеля HDMI экран может отображаться неправильно, или может возникнуть ошибка подключения. Рекомендуемые типы кабелей HDMI:
  - Сверхскоростной кабель HDMI®/™ (3 м или короче).

# Принадлежности, приобретаемые отдельно

Отдельные элементы каталога могут быть изменены или модифицированы без уведомления. Для приобретения этих принадлежностей обратитесь к дилеру. Данные устройства работают только с совместимыми моделями.

Название модели или ее конструкция может изменяться в зависимости от функциональных обновлений, решения производителя или от его политики.

# Пульт ДУ Magic

#### AN-MR19BA

Проверьте в технических характеристиках беспроводного модуля, поддерживает ли Ваша модель телевизора Bluetooth, чтобы узнать, можно ли его использовать с пультом ДУ Magic.

# Кронштейн для настенного крепления

(В зависимости от модели).

Убедитесь в том, что винты и настенный кронштейн отвечают стандартам VESA. В следующей таблице приведены стандартные габариты для комплектов настенного крепления.

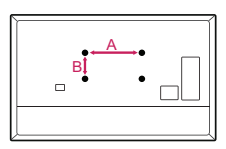

| Модель                                   | OLED55/65B9*<br>OLED55/65C9*<br>OLED55/65E9* | OLED77B9*<br>OLED77C9* |
|------------------------------------------|----------------------------------------------|------------------------|
| VESA (А x В) (мм)                        | 300 x 200                                    | 400 x 200              |
| Стандартный винт                         | M6                                           | M6                     |
| Количество<br>винтов                     | 4                                            | 4                      |
| Кронштейн<br>для настенного<br>крепления | OLW480B                                      | OLW480B                |

# Поднятие и перемещение

Перед поднятием или перемещением телевизора ознакомътесь со следующими инструкциями, во избежание повреждения и для обеспечения безопасной транспортировки независимо от типа и размера телевизора.

- Телевизор предпочтительно перемещать в оригинальной коробке или упаковочном материале.
- Перед перемещением или поднятием телевизора отключите кабель питания и все остальные кабели.
- Во избежание царапин, когда Вы держите телевизор, экран должен быть направлен в сторону от Вас.

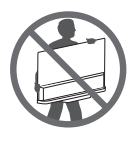

 Крепко удерживайте корпус телевизора сбоку и снизу. Не нажимайте на экран и на области решетки динамика (не относится к OLED55/65E9\*).

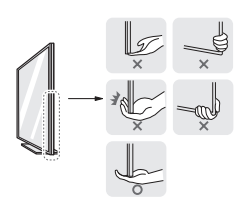

- Большой телевизор должны переносить не менее 2-х человек.
- При транспортировке телевизора в руках удерживайте его, как показано на следующем рисунке.

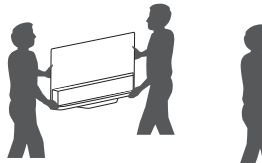

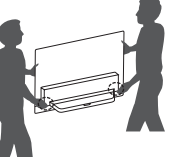

(Только для OLED55/65E9\*)

- Держите одной рукой за боковую часть телевизора, а другой
   За нижнюю часть задней панели или за край подставки.
   (При установке телевизора на пол держите его за заднюю панель. Не держите за нижнее стекло. Это может привести к травмам.) (Только для OLED55/65E9\*).
- При транспортировке не подвергайте телевизор тряске или избыточной вибрации.
- При транспортировке держите телевизор вертикально, не ставьте его на бок и не наклоняйте влево или вправо.
- Не оказывайте чрезмерного давления на каркас рамы, ведущего к ее сгибанию/деформации, так как это может привести к повреждению экрана.
- При обращении с телевизором будьте осторожны, чтобы не повредить выступающие кнопки.

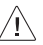

• Избегайте касания экрана, так как это может привести к его повреждению.

- При подсоединении подставки к телевизору положите его экраном вниз на стол, подложив мягкую ткань или упаковочный пакет, чтобы предотвратить появление царапин.
- Не царапайте стекло и не подвергайте его ударам металлическими предметами. Это может повредить телевизор или привести к несчастному случаю. (Только для OLED55/65E9\*)

# Установка на столе

- 1 Поднимите и вертикально установите телевизор на столе.
- Оставьте зазор минимум 10 см от стены для достаточной вентиляции.

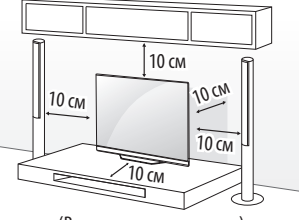

(В зависимости от модели).

- 2 Подключите кабель питания к розетке.
  - Не наносите посторонние вещества (масла, смазочные вещества и т. п.) на поверхность винта при сборке устройства (это может привести к повреждению устройства).
    - При установке телевизора на подставку нужно предпринять меры по предотвращению его опрокидывания. При несоблюдении указанных мер предосторожности устройство может упасть, что может привести к нанесению Вам травмы.
    - Для обеспечения безопасности и продолжительного срока службы устройства не используйте детали, не одобренные изготовителем.
    - Какие-либо повреждения или ущерб, вызванные использованием деталей, не одобренных производителем, не являются гарантийным случаем.
    - Убедитесь, что винты правильно вставлены и надежно затянуты. (Если они не будут надежно затянуты, телевизор может наклониться вперед после установки). Не затягивайте винты слишком сильно в противном случае они могут быть повреждены и затянуты неправильно.

## Закрепление телевизора на стене

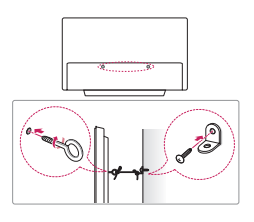

(В зависимости от модели).

- Вставьте и затяните болты с ушками или болты кронштейнов ТВ на задней панели телевизора.
  - Если в местах для болтов с ушками уже установлены другие болты, то сначала выкрутите их.
- 2 Закрепите кронштейны на стене с помощью болтов. Совместите кронштейн и болты с ушками на задней панели телевизора.
- 3 Крепким шнуром надежно привяжите болты с ушками к кронштейнам. Убедитесь в том, что шнур расположен горизонтально.
  - Используемая для крепления поверхность должна быть достаточно устойчивой и прочной.
- Кронштейны, винты и шнуры не входят в комплект поставки. Дополнительные аксессуары можно приобрести у местного дилера.

# РУССКИЙ

# Крепление на стене

Прикрепите настенный кронштейн (приобретается отдельно) к задней поверхности телевизора и к стене, выровняв по уровню. Для монтажа на стену из непрочных материалов, обязательно обратитесь к квалифицированному специалисту по монтажу и строительству. Компания LG рекомендует вызывать квалифицированного мастера для крепления телевизора к стене. Рекомендуется использовать кронштейн для настенного крепления LG. Кронштейн для настенного крепления LG обеспечивает удобство настройки положения с подключенными кабелями. Если Вы используете кронштейн для настенного крепления другого производителя, рекомендуется использовать кронштейн, который обеспечивает надежное крепление устройства на стене и наличие достаточного места за устройством для удобного подсоединения всех внешних устройств. Рекомендуется подключать все кабели до установки фиксированных настенных креплений.

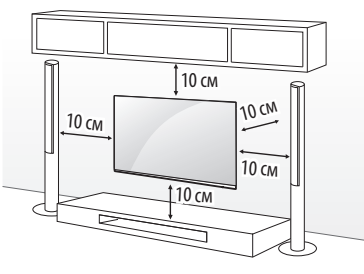

(В зависимости от модели).

- Отсоедините подставку перед установкой настенного крепления телевизора, выполнив процедуру подсоединения подставки в обратном порядке.
  - Дополнительные сведения по винтам и кронштейну для настенного крепления см. в разделе Принадлежности, приобретаемые отдельно.
  - Если требуется закрепить устройство на стене, установите стандартное VESA-крепление для монтажа на стене (дополнительная деталь) на его задней панели. При установке устройства на стене с помощью кронштейна для настенного крепления (дополнительная деталь) надежно закрепите его, во избежание падения устройства.
  - При креплении телевизора на стене убедитесь, что устройство не висит на кабеле питания и сигнальных кабелях.
  - Не устанавливайте устройство на стену, где оно может быть подвержено воздействию масляных паров (например, на кухне, рядом с плитой). Это может повредить устройство и привести к его падению.

 При установке на стене используйте дополнительный фиксатор кабеля. (Только для OLED55/65C9\*)

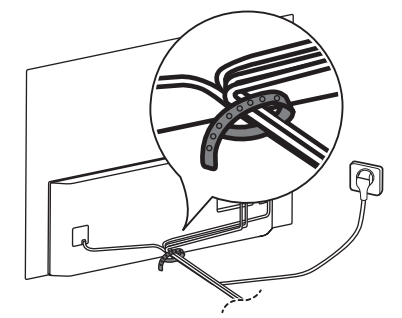

 Перед установкой кронштейна для настенного крепления прикрепите три крышки. (Только при наличии компонента.) (Только для OLED55/65E9\*)

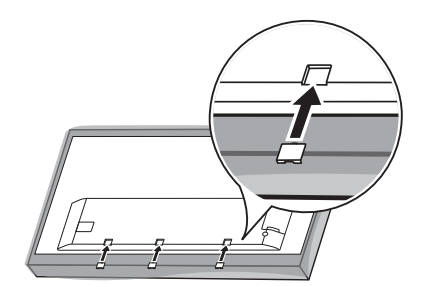

# Подключения

Подключите к телевизору различные внешние устройства и переключайте режимы источников для выбора внешнего устройства. Для получения дополнительной информации о подключении внешнего устройства см. руководства пользователя каждого устройства.

## Антенна/Кабель

Подключите телевизионный антенный кабель (75 Ω) к входному гнезду в TB (Antenna/Cable IN).

- Для подключения нескольких телевизоров используйте антенный разветвитель.
- Если присутствуют помехи, и Вы используете личную антенну, сориентируйте её в направлении на ТВ вышку.
- При плохом качестве изображения правильно установите усилитель сигнала, чтобы обеспечить изображение более высокого качества.
- Антенный кабель, усилитель и разветвитель в комплект поставки не входят.
- В местах, где отсутствует телевещание ULTRA HD, этот телевизор не может напрямую получать сигналы вещания ULTRA HD.

## Спутниковая антенна

Подключите кабель от спутниковой тарелки (75 Ω), или к специальной спутниковой розетке с проходом по питанию (в зависимости от модели).

## САМ - (CI) Модуль

Просмотр закодированных (платных) каналов при приеме цифрового ТВ (в зависимости от модели).

- Проверьте, правильно ли установлен САМ (CI) модуль в разъем РСМСІА. Неправильная установка модуля может привести к повреждению САМ (CI) - модуля и разъема РСМСІА.
- Если в телевизоре отсутствуют видеоизображение и звук при подключенном САМ (СІ) - модуле, свяжитесь с оператором клиентской службы наземного/кабельного/спутникового вещания.

## Другие подключения

Подключите телевизор к внешнему устройству. Для получения наилучшего качества изображения и звука подключите телевизор к внешнему устройству HDMI-кабелем. Не все кабели входят в комплект поставки.

### HDMI

- Поддерживаемый формат HDMI аудио: DTS (44,1 кГц, 48 кГц, 88,2 кГц, 96 кГц), DTS HD (44,1 кГц, 48 кГц, 88,2 кГц, 96 кГц, 176,4 кГц, 192 кГц), True HD (48 кГц), Dolby Digital / Dolby Digital Plus (32 кГц, 44,1 кГц, 48 кГц), PCM (32 кГц, 44,1 кГц, 48 кГц, 96 кГц, 192 кГц). (в зависимости от модели).
- (⊙) → (Экран) → [Дополнительные настройки]
   → [HDMI ULTRA HD Deep Colour]
  - Вкл.: Поддержка 4К при 50/60 Гц (4:4:4, 4:2:2, 4:2:0)
  - Выкл.: Поддержка 4К при 50/60 Гц, 8 бит (4:2:0)

Если устройство, подключенное к порту Вход, также поддерживает ULTRA HD Deep Colour, изображение может быть чётче. Но если устройство его не поддерживает, изображение может быть искажено. В таком случае отключите параметр [HDMI ULTRA HD Deep Colour] в настройках телевизора.

#### USB

Некоторые USB концентраторы могут не работать. Если USB устройство, подключенное с помощью концентратора USB, не обнаружено, подсоедините его непосредственно к порту USB на телевизоре.

### Внешние устройства

Допустимо подключение следующих внешних устройств: Проигрыватели Blu-ray, HD-приемники, DVD-проигрыватели, видеомагнитофоны, аудиосистемы, устройств хранения данных USB, ПК, игровые приставки и другие внешние устройства.

- Процесс подключения внешнего устройства отличается в зависимости от модели.
- Подключите внешние устройства независимо от порядка расположения разъемов телевизора.
- При записи телепередачи с помощью устройства записи Blu-ray/DVD или видеомагнитофона убедитесь, что входной кабель телевизионного сигнала подключен к телевизору через устройство записи DVD или видеомагнитофон. Для получения дополнительной информации о записи см. руководство пользователя подключенного устройства.
- Инструкции по эксплуатации см. в документации внешнего устройства.

- При подключении к телевизору игровой приставки используйте кабель, который поставляется в комплекте игровой приставки.
- В режиме РС (ПК) может наблюдаться шум, из-за выбранного разрешения, частоты вертикальной развертки, контрастности или яркости. При возникновении помех выберите для выхода РС (ПК) другое разрешение, измените частоту обновления или отрегулируйте яркость и контрастность в меню [ЭКРАН] так, чтобы изображение стало четким.
- В режиме РС (ПК) некоторые настройки разрешения экрана могут не работать должным образом в зависимости от видеокарты.
- При воспроизведении материалов в формате ULTRA HD с компьютера видео- и аудиопоток могут попеременно прерываться, в зависимости от производительности вашего компьютера (в зависимости от модели).
- При подключении через LAN рекомендуется использовать кабель CAT 7 (только при наличии разъема LAN).

# Использование кнопки

Функциями телевизора можно удобно управлять с помощью соответствующей кнопки.

<Тип А>

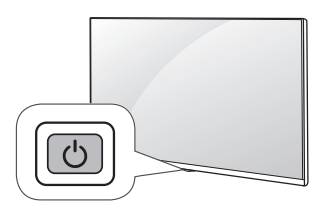

<Тип В>

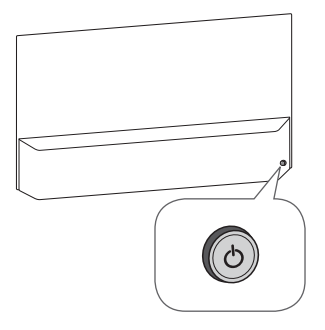

## Основные функции

<Тип А>

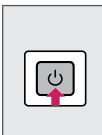

Включение питания (Нажмите) Выключение питания<sup>1</sup> (Нажмите и удерживайте) Открытие меню (Нажмите<sup>2</sup>) Выбор меню (Нажмите и удерживайте<sup>3</sup>)

- Все запущенные приложения будут закрыты, а любые текущие записи будут остановлены (в зависимости от страны).
- 2 Кратковременно нажмите данную кнопку, когда питание телевизора включено, чтобы перейти в меню.
- 3 Данную функцию можно использовать при открытии меню.

#### <Тип В>

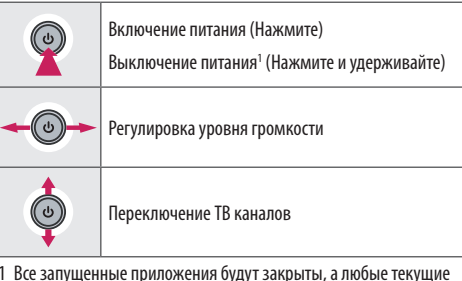

 Все запущенные приложения будут закрыты, а любые текущие записи будут остановлены (в зависимости от страны).

#### Настройка меню

Когда телевизор включен, нажмите кратковременно кнопку . Выбирать элементы меню можно с помощью соответствующей кнопки.

#### <Тип А>

| Ċ      | Выключение питания телевизора.         |
|--------|----------------------------------------|
| Ē      | Изменение источника входного сигнала.  |
| +      | Настройка уровня громкости.            |
| $\sim$ | Последовательное переключение каналов. |

#### <Тип В>

| Ċ | Выключение питания телевизора.                              |
|---|-------------------------------------------------------------|
| ŝ | Открывает меню настроек.                                    |
| Х | Закрытие окон просмотра на экране и возврат к просмотру ТВ. |
| ſ | Изменение источника входного сигнала.                       |

# Использование пульта ДУ Magic

(В зависимости от модели).

Описания в данном руководстве относятся к кнопкам на пульте ДУ. Внимательно прочитайте настоящее руководство и правильно используйте пульт ДУ с телевизором.

При появлении сообщения "[Низкий заряд батарей пульта ДУ Magic. Замените батарейки.]" необходимо заменить батареи.

Чтобы заменить батареи, откройте крышку батарейного отсека, замените батареи (1,5 В АА) с учетом ⊕ и ⊕, указанных на маркировке в отсеке, закройте крышку. Направляйте пульт ДУ на телевизор. Чтобы извлечь батареи, выполните указания по их установке в обратном порядке.

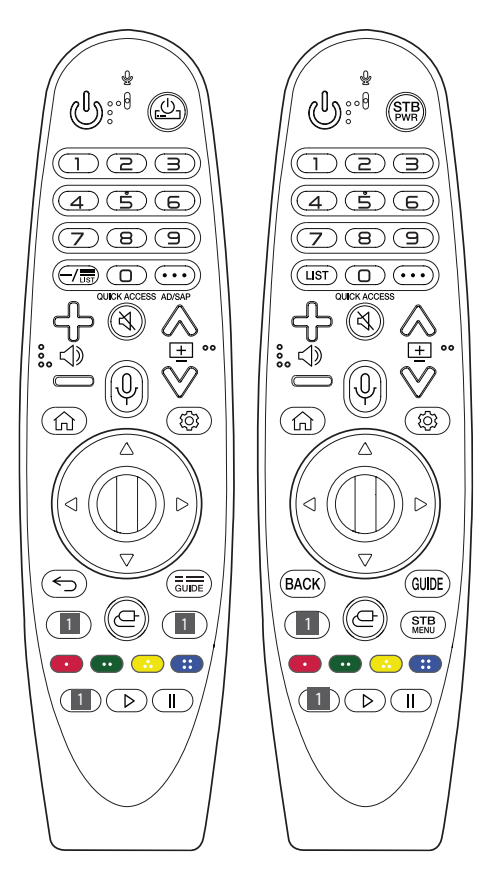

(Некоторые кнопки и сервисы могут быть недоступны в зависимости от модели и региона).

#### \*\* Чтобы воспользоваться кнопкой, нажмите и удерживайте ее в течение 3 и более секунд.

🕲 (ПИТАНИЕ) Включение и выключение телевизора.

**9**<sup>\*\*</sup> Переход в меню [Краткая справка].

- (ТИРЕ) Ввод — между числами, например 2-1 и 2-2.

Пат / LIST Доступ к списку каналов.

····(Дополнительные действия) Отображение дополнительных функций дистанционного управления. QUICK ACCESS<sup>\*\*</sup> Редактирование меню БЫСТРЫЙ ДОСТУП.

 БЫСТРЫЙ ДОСТУП — это функция, которая позволяет переходить к определенному приложению или телетрансляции с помощью нажатия и удерживания соответствующих кнопок с цифрами.

AD/SAP\*\* Включение функции аудио описаний.

🖏 (БЕЗ ЗВУКА) Вкл./Откл. звука.

💐 \*\* (БЕЗ ЗВУКА) Переход к меню [Доступность].

\land 🖃 🏏 Последовательное переключение каналов.

(**HOME**) Доступ к домашней панели СМАРТ ТВ.

(HOME) Отображение предыдущих действий.

(Быстрые настройки) Доступ к быстрым настройкам.

Отображение меню [Все настройки) Отображение меню [Все настройки]. () Колесико (ОК) Нажмите центральную кнопку () для выбора меню. Переключать каналы и прокручивать меню можно с помощью кнопки-(). С С (Вверх/вниз/влево/вправо) Навигацию в меню можно осуществлять нажатием кнопок вверх, вниз, влево, вправо. При нажатии кнопок С С С Б в время использования указателя, указатель исчезнет с экрана, и пульт ДУ Мадіс будет использоваться в качестве основного пульта ДУ. Чтобы вернуть указатель на экран, потрясите Пульт ДУ Мадіс влево и вправо.

← / ВАСК Возврат на предыдущий уровень меню.

✓ \*/ ВАСК \*\* Закрытие окон просмотра на экране и возврат к просмотру ТВ.

бите / GUIDE Отображение программы передач.

**1 Кнопки потоковой передачи** Подключение к сервису потоковой передачи видео.

(ВХОД) Изменение источника входного сигнала.

(ВХОД) Переход в меню [Панель управления домом].

- **STB** Отображение главного меню цифровой приставки.
  - Если Вы не используете цифровую приставку для просмотра: отображается экран цифровой приставки.
- ••••, ••••, ••••, •••• Доступ к специальным функциям некоторых меню.

Запуск функции записи.

▷, || (Кнопки управления) Управление медиаконтентом.

## Регистрация пульта ДУ Magic

#### Как зарегистрировать пульт ДУ Мадіс

Чтобы пользоваться пультом ДУ Magic сначала выполните его сопряжение с телевизором.

- 1 Вставьте элементы питания в пульт ДУ Magic и включите телевизор.
- 2 Направьте пульт ДУ Мадіс в сторону телевизора и нажмите кнопку **() Колесико (ОК)** на пульте ДУ.
- \* Если зарегистрировать пульт ДУ Мадіс на телевизоре не удается, повторите попытку, предварительно выключив и снова включив телевизор.

#### Отмена регистрации пульта ДУ Magic

Одновременно нажмите кнопки ← / ВАСК и ጬ (НОМЕ) и удерживайте их в течение 5 секунд, чтобы отключить пульт ДУ Magic от телевизора.

 При нажатии и удерживании кнопки Боле нить и повторно зарегистрировать Пульт ДУ Magic.

- В соответствии с рекомендациями точка доступа (AP) должна располагаться на расстоянии более 0,2 м от телевизора. Из-за радиочастотных помех установка точки доступа на расстоянии менее 0,2 м от телевизора может привести к неправильной работе пульта ДУ Magic.
  - Не используйте новые батареи вместе со старыми.
     Это может привести к перегреву и протечкам батарей.
  - Несоблюдение полярности батареи может привести к ее взрыву или вытеканию электролита, что в свою очередь может повлечь за собой возгорание, получение травм или загрязнение окружающей среды.
  - В данном устройстве используются батареи. В Вашей стране могут действовать нормативные правила, регулирующие утилизацию батарей надлежащим образом для защиты окружающей среды. Для получения сведений по утилизации и переработке обратитесь к местным властям.
  - Не подвергайте батареи воздействию источников избыточного тепла, например, солнца, огня и т. д.

# Руководство пользователя

Дополнительные сведения о телевизоре см. во встроенном РУКОВОДСТВЕ ПОЛЬЗОВАТЕЛЯ.

Чтобы открыть РУКОВОДСТВО ПОЛЬЗОВАТЕЛЯ, выберите
 \$\vec{Q}\_3\$ → \$\vec{B}\$(\vec{Q}\_3)\$ → [Общие] → [Сведения о телевизоре] → [Руководство пользователя]

# Устранение неисправностей

Телевизор не реагирует на команды пульта дистанционного управления (пульта ДУ).

- Проверьте датчик ДУ на телевизоре и повторите попытку.
- Убедитесь в отсутствии препятствий между телевизором и пультом ДУ.
- Убедитесь, что батареи находятся в рабочем состоянии и правильно установлены (⊕к⊕, ⊙к ⊙).

ТВ не включается: отсутствуют изображение и звук.

- Убедитесь в том, что телевизор включен.
- Убедитесь в том, что кабель питания подключен к розетке.
- Убедитесь в том, что розетка работает, подключив к ней другие устройства.

Телевизор самопроизвольно выключается.

- Проверьте параметры управления энергопотреблением. Возможно, произошел сбой в сети электропитания.
- Проверьте, не включена ли функция автоматического выключения.
- Если входной сигнал отсутствует в течение 15 минут, телевизор выключится автоматически.

При подключении к ПК (HDMI) отображается сообщение "Нет сигнала".

- Выключение/включение телевизора с помощью пульта ДУ.
- Повторное подключение кабеля HDMI.
- Перезапустите компьютер, пока телевизор включен.

#### Нарушение отображения изображения

- Если устройство кажется холодным на ощупь, при его включении возможно небольшое мерцание. Это нормальное явление, с устройством все в порядке.
- Данная панель является усовершенствованной моделью и имеет разрешение в несколько миллионов пикселей. На панели могут появляться мелкие черные точки и/или яркие цветные точки (белые, красные, синии или зеленые) размером 1 ppm. Это не является неисправностью и не влияет на производительность и надежность устройства.

Эта проблема также встречается в продуктах других производителей и не является поводом для обмена или денежного возмещения (денежной компенсации).

 В зависимости от угла просмотра (слева/справа/сверху/снизу) яркость и цветность панели может изменяться.

Это происходит ввиду особенностей строения панели. Данные изменения не связаны с производительностью устройства и не являются неисправностью.

#### Звуки, издаваемые устройством

- Треск который можно услышать при просмотре или выключении телевизора, вызван тепловым сжатием пластика в результате изменения температуры и влажности. Данный шум является обычным явлением при использовании продуктов, подверженных температурной деформации.
- Гудение электрической цепи/жужжание панели. Из высокочастотной коммутационной схемы устройства может исходить тихий шум, образованный при прохождении большого тока, необходимого для работы устройства. Это зависит от устройства.

Данный звук не влияет на работу и надежность продукта.

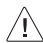

- Убедитесь, что на салфетке не осталось излишков воды или очистителя.
- Не распыляйте воду или очиститель непосредственно на экран телевизора.
- Убедитесь, что на сухую салфетку нанесено оптимальное количество воды или очистителя и протрите экран.

# Технические характеристики

(В зависимости от страны).

| Характеристики вещания                         |                             |                    |                                                                   |                            |  |
|------------------------------------------------|-----------------------------|--------------------|-------------------------------------------------------------------|----------------------------|--|
|                                                |                             | Цифровое           | TB                                                                | Аналоговое ТВ              |  |
|                                                |                             | (В зависимости от  | страны).                                                          | (В зависимости от страны). |  |
| Стандарт вещания                               |                             | DVB-T/T2, DVB-C, I | PAL B/B, PAL B/G, PAL D/K, PAL-I,<br>SECAM B/G, SECAM D/K, NTSC-M |                            |  |
|                                                | DVB-S/S2*                   | DVB-C*             | DVB-T/T2*                                                         |                            |  |
|                                                |                             |                    | VHF III: 174 ~ 230 МГц                                            |                            |  |
| Зона покрытия канала                           | 950 ~ 2150 МГц              | 46 ~ 890 МГц       | UHF IV: 470 ~ 606 МГц                                             | 46 062145                  |  |
| (диапазон частот)                              |                             |                    | UHF V: 606 ~ 862 МГц                                              | 46 ~ 862 MIЦ               |  |
|                                                |                             |                    | S полоса II: 230 ~ 300 МГц                                        |                            |  |
|                                                |                             |                    | S полоса III: 300 ~ 470 МГц                                       |                            |  |
| Максимальное<br>количество каналов в<br>списке | 6000                        | 00 3000            |                                                                   |                            |  |
| Волновое сопротивление<br>антенны              | 75 Ω                        |                    |                                                                   |                            |  |
| Размер САМ (СІ) модуля<br>(Ш x B x Г)          | 100,0 мм х 55,0 мм х 5,0 мм |                    |                                                                   |                            |  |

\* Только для моделей с поддержкой DVB-T2/C/S2.

| Беспроводной модуль (LGSBWAC92): технические характеристики                                                                 |                           |  |
|----------------------------------------------------------------------------------------------------|---------------------------|--|
| Беспроводной LAN (IEEE 802.11a/b/g/n/ac)                                                                                    |                           |  |
| Диапазон частот                                                                                                    | Выходная мощность (Макс.) |  |
| 2400—2483,5 МГц                                                                                                    | 18 дБм                    |  |
| 5150—5725 МГц                                                                                                    | 18 дБм                    |  |
| 5725—5850 МГц (для стран, не входящих в EC)                                                                                 | 12 дБм                    |  |
| Bluetooth                                                                                                    |                           |  |
| Диапазон частот                                                                                                    | Выходная мощность (Макс.) |  |
| 2400–2483,5 МГц 8 дБм                                                                                                    |                           |  |
| Поскольку диапазоны могут отличаться в разных странах, пользователь не может изменять или настраивать рабочую частоту. Этот |                           |  |

продукт настроен в соответствии с таблицей частот в регионах.

Для безопасности пользователя устройство необходимо устанавливать и использовать на расстоянии минимум 20 см от пользователя.

\* Стандарт IEEE 802.11ас недоступен в некоторых странах.

(Для Беларуси)

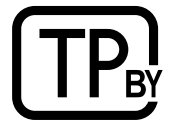

| Условия эксплуатации                                    |                    |  |
|---------------------------------------------------------|--------------------|--|
| Температура воздуха при рабочем режиме от 0 °C до 40 °C |                    |  |
| Влажность воздуха при рабочем режиме                    | Менее 80 %         |  |
| Температура воздуха при хранении                        | от -20 °С до 60 °С |  |
| Влажность воздуха при хранении                          | Менее 85 %         |  |

# Уведомление о программном обеспечении с открытым исходным кодом

Для получения исходного кода по условиям лицензий GPL, LGPL, MPL и других лицензий с открытым исходным кодом, который содержится в данном продукте, посетите веб-сайт: http://opensource.lge.com.

Кроме исходного кода, для загрузки доступны все соответствующие условия лицензии, отказ от гарантий и уведомления об авторских правах.

Компания LG Electronics также может предоставить открытый исходный код на компакт-диске за плату, покрывающую связанные с этим расходы (стоимость носителя, пересылки и обработки), по запросу, который следует отправить по адресу электронной почты opensource@/ge.com.

Это предложение действительно в течение трех лет с момента последней поставки нами данного продукта. Это предложение актуально для любого получателя данной информации.

# Лицензии

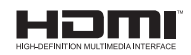

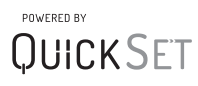

(Только для моделей, поддерживающих дистанционное управление Magic)

# Важные сведения по предотвращению появления остаточного изображения

OLED — это технология светоизлучающих дисплеев, которая обеспечивает повышенное качество изображения. Как и на любом светоизлучающем дисплее, на OLED-телевизорах при определенных условиях (например, при длительном отображении на экране статического изображения) может появляться временное остаточное изображение. Однако это явление происходит редко при обычных условиях просмотра и не является признаком неисправности. Ниже изложены полезные сведения по использованию OLED-телевизора.

## Изображения, которые могут приводить к появлению остаточного изображения

- Статические изображения, которые непрерывно отображаются на экране в течение длительного периода времени, например, номера каналов, логотипы станций, названия программ, субтитры в новостях и фильмах, заголовки.
- Статические меню и значки в игровых и телевизионных приставках.
- Черные полосы слева, справа, вверху и внизу экрана, например, на изображениях формата 4:3 и 21:9.

## Рекомендации по предотвращению появления остаточного изображения

- Избегайте просмотра видео, содержащего изображения, перечисленные выше, которые отображаются в течение длительного периода времени.
- Для просмотра видео, содержащего изображения, перечисленные выше, которые отображаются в течение длительного периода времени, настройте телевизор, как указано ниже.
  - [Экран] → [Настройки режима изображения] → [Режим экрана] → [ЭКО]
  - [Экран] → [Настройки режима изображения] → [CBET OLED] → выберите нижнее значение
  - [Экран] → [Дополнительные настройки] → [Настройки панели OLED] → [Яркость статических объектов] → [Высоко]
- Отключите панель меню внешнего устройства, например, телевизионной приставки, чтобы она не отображалась в течение длительного периода времени (обратитесь к инструкциям в руководстве к соответствующему внешнему устройству).
- Для просмотра видео, содержащего черные полосы слева, справа, вверху и внизу, выполните следующие настройки, чтобы убрать черные полосы.
  - [Экран] → [Формат экрана] → [Формат экрана] →
     [Вертикальное увеличение] или [Ручной масштаб]

# Функции для восстановления качества изображения после появления временного остаточного изображения

- В OLED-телевизорах есть функция восстановления пикселей, которая предотвращает появление временного остаточного изображения. Эта функция может выполняться автоматически или вручную.
- В автоматическом режиме функция запускается после выключения телевизора, если он проработал (не обязательно непрерывно) не менее четырех часов. Восстановление пикселей автоматически запускается на несколько минут после выключения экрана. (При сбое питания или отключении кабеля питания функция в автоматическом режиме не запускается).
- Чтобы запустить восстановление пикселей вручную, выберите в настройках [Экран] → [Дополнительные настройки] → [Настройки панели OLED] → [Восстановление пикселей]. После запуска вручную, функция выполняется в течение приблизительно одного часа. В течение этого времени на экране может отображаться горизонтальная линия, это не является признаком неисправности.
- Если восстановление пикселей не запустить вручную в течение определенного периода времени, на экране отобразится сообщение с рекомендацией запустить эту функцию. Выполните действия, указанные в сообщении.
- Кроме восстановления пикселей, доступны другие функции для защиты экрана от появления остаточного изображения. Например, функция автоматического уменьшения уровня яркости экрана (частично или полностью), которая запускается при непрерывном отображении на экране статического изображения. После исчезновения статического изображения яркость автоматически возвращается на прежний уровень. Это специальная функция, ее выполнение не является признаком неисправности.

# Краткое руководство по настройке SMART TV

- \* Приведенное изображение может отличаться от Вашего телевизора.
- Изображение, отображаемое на компьютере или мобильном телефоне, может отличаться в зависимости от ОС (Операционной системы).
- \* Расположение значков приложений может отличаться в зависимости от платформы и версии программного обеспечения.

# НАСТРОЙКА СЕТИ

 Нажмите кнопку <sup>(②)</sup> (Settings) на пульте ДУ, чтобы перейти в меню настроек. Выделите значок () (<sup>(③)</sup>) [Все настройки] и выберите его, нажав кнопку () Колесико (ОК) на пульте ДУ.

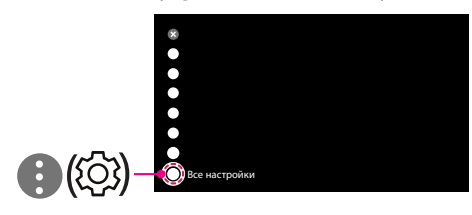

 Перейдите в [Подключение] → [Проводное подключение (Ethernet)] или [Подключение к сети Wi-Fi].

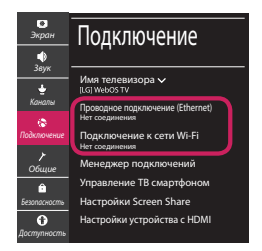

 Устройство автоматически пытается подключиться к доступной сети (проводное подключение приоритетно).

При выборе пункта [Подключение к сети Wi-Fi] отображается список доступных сетей. Выберите необходимую сеть.

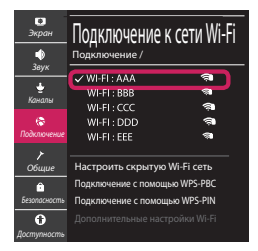

Для беспроводных точек доступа (маршрутизаторов) со значком 🖘 необходимо ввести ключ защиты. 4 Если подключение выполнено успешно, отображается состояние "[Подключено к Интернету]".

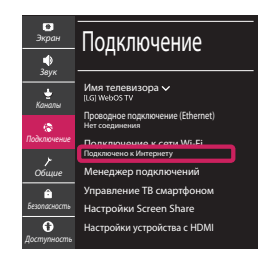

Состояние подключения можно проверить в разделе [Дополнительные настройки Wi-Fi].

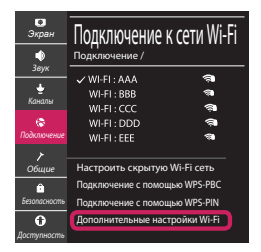

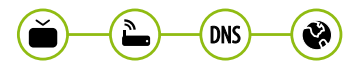

www.lg.com

## Устранение неполадок в сети

 Нажмите кнопку <sup>(2)</sup> (Settings) на пульте ДУ, чтобы перейти в меню настроек. Выделите значок <sup>(1)</sup> (<sup>(2)</sup>) [Все настройки] и выберите его, нажав кнопку <sup>(1)</sup> Колесико (ОК) на пульте ДУ.

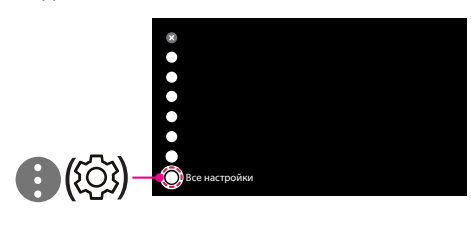

 Перейдите в [Подключение] → [Проводное подключение (Ethernet)] или [Подключение к сети Wi-Fi] → [Дополнительные настройки Wi-Fi].

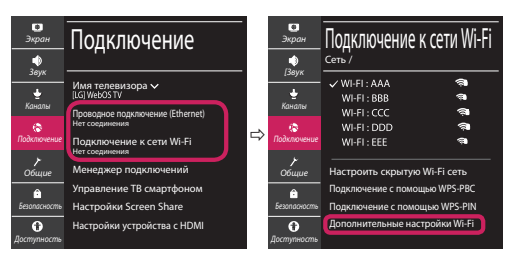

Следуйте приведенным ниже инструкциям, относящимся к состоянию вашей сети.

Проверьте телевизор и точку доступа (маршрутизатор).  $\widecheck{}$ 

Если символ "X" отображается рядом со значком телевизора:

- Проверьте статус подключения телевизора и точки доступа (маршрутизатора).
- Включите и выключите телевизор, точку доступа (маршрутизатор).
- В При использовании статического IP введите IP напрямую.
- Освяжитесь с интернет-провайдером или компанией-производителем точки доступа (маршрутизатора).

Проверьте маршрутизатор или проконсультируйтесь с провайдером интернет-услуг.

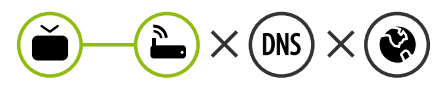

Если символ "Х" отображается рядом со знач-ком шлюза:

- Отсоедините кабель питания точки доступа (маршрутизатора) и попытайтесь выполнить подключение через 5 секунд.
- Выполните инициализацию (сброс) точки доступа (маршрутизатора).
- Свяжитесь с интернет-провайдером или компанией-производителем точки доступа (маршрутизатора).

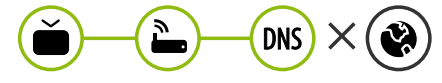

Если символ "Х" отображается рядом со значком DNS:

- Отсоедините кабель питания точки доступа (маршрутизатора) и попытайтесь выполнить подключение через 5 секунд.
- Выполните инициализацию (сброс) точки доступа (маршрутизатора).
- Убедитесь, что МАС-адрес телевизора/ маршрутизатора зарегистрирован у Вашего поставщика интернет-услуг (МАС-адрес, отображаемый на правой панели окна состояния сети, должен быть зарегистрирован у вашего поставщика интернет-услуг).
- 4 На сайте производителя маршрутизатора убедитесь, что на Вашем устройстве установлена последняя версия встроенного ПО.

## Подключение SmartShare для смартфона

- 1 Убедитесь, что на смартфоне активна связь Wi-Fi. Чтобы воспользоваться функцией SmartShare, необходимо, чтобы оба устройства были подключены к одной локальной сети.
- 2 Установите/запустите приложение для отправки содержимого со смартфона (на телефонах LG оно называется LG TV Plus).
- 3 Включите смартфон для отправки файлов содержимого на другие устройства.
- 4 Выберите типы файлов, которые вы хотите воспроизвести (видео, аудио или фото).
- 5 Выберите файл видео, аудио или фото для воспроизведения на экране телевизора.
- 6 Воспроизведите медиа-файл, чтобы просмотреть его содержимое на экране телевизора.

## Обновление ПО телевизора

- \* При первом включении нового телевизора, после приобретения, инициализация телевизора может занять несколько минут.
- 1 (ў) (**Настройки**) → () (ў) [Все настройки] → () [Общие] → [Сведения о телевизоре] → [Проверить обновления]
- 2 Версию программного обеспечения можно проверить и при необходимости обновить. Если установить флажок "[Разрешить автоматические обновления]", обновление программного обеспечения будет производиться автоматически.

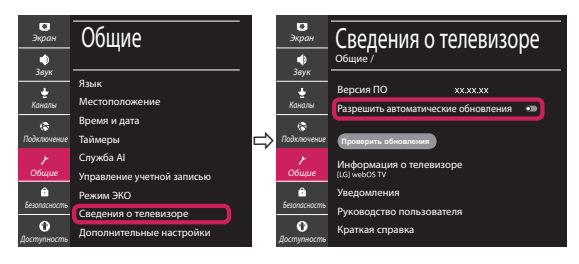

rushop.lg.com - официальный интернет-магазин ООО «LG Электроникс РУС» ОГРН 1045011656084. Условия интернет-магазина, сроки и география доставки, а также варианты оплаты указаны на сайте.

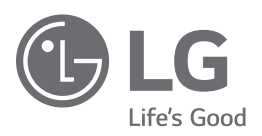

Модель и серийный номер устройства указаны на задней и боковой панелях устройства. Запишите их ниже на случай, если потребуется техническое обслуживание.

Модель

Серийный номер \_

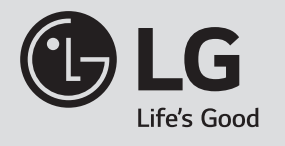

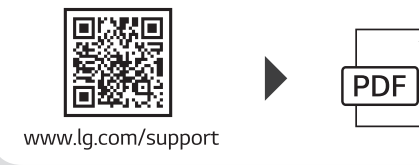

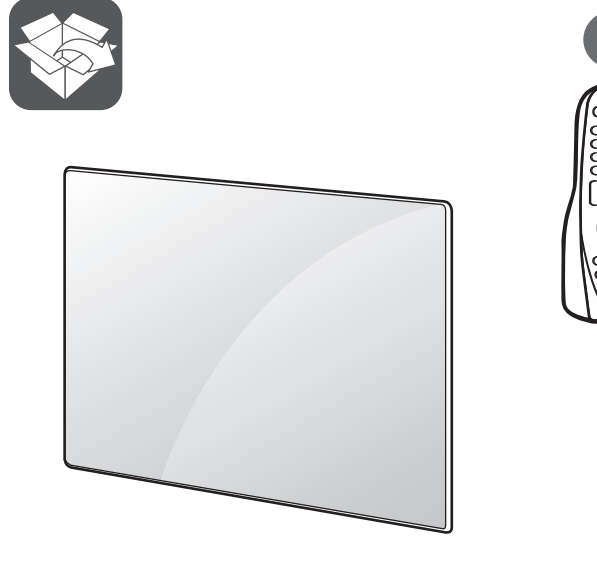

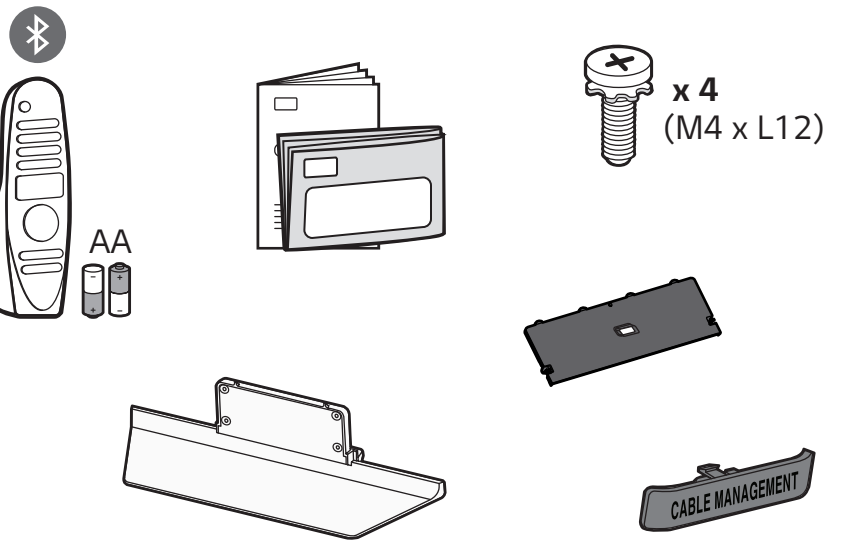

English

Deutsch

Français

Italiano

Español

Português

Nederlands

Ελληνικά

Slovenščina

Hrvatski

Shqip

Bosansk

Svenska

Македонски

| ·Read Safety and Regulatory                                                                                                    | Magyar      | · <b>Biztonság és szabályozás</b> megtekintése                                                                                                    |
|----------------------------------------------------------------------------------------------------|-------------|----------------------------------------------------------------------------------------------------|
| For the power supply and power consumption, refer<br>to the label attached to the product.                                                                                                    | magyar      | <ul> <li>A tápellátásra és az áramfogyasztásra vonatkozó<br/>adatok a készülékre ragasztott címkén találhatók.</li> </ul>                                                                                                  |
| <ul> <li>Lesen Sie die Sicherheitsanweisungen und Richtlinien.</li> <li>Informationen zur Stromversorgung und zum Stromver-<br/>brauch sind dem Etikett auf dem Gerät zu entnehmen.</li> </ul>               | Polski      | <ul> <li>Prosimy o przeczytanie Zasad bezpieczeństwa i uwag<br/>dotyczących przepisów.</li> <li>Dokładne informacje o zasilaniu i zużyciu energii są<br/>umieszczone na etykiecie znajdującej się na produkcie.</li> </ul> |
| <ul> <li>·Lire le document Sécurité et mesures réglementaires.</li> <li>·Reportez-vous à l'étiquette apposée sur le téléviseur pour<br/>connaître l'alimentation et la consommation électrique.</li> </ul>   | Česky       | <ul> <li>Přečtěte si část Bezpečnost a zákonné předpisy.</li> <li>Informace o napájení a příkonu naleznete na štítku</li> <li>připevněném k výrobku.</li> </ul>                                                            |
| <ul> <li>Leggere il manuale Sicurezza e normative.</li> <li>Per l'alimentazione e il consumo di energia, consultare<br/>l'etichetta applicata sul prodotto.</li> </ul>                                       | Slovenčina  | <ul> <li>Prečítajte si bezpečnostné a regulačné informácie.</li> <li>Informácie o zdroji napájania a spotrebe elektrickej<br/>energie nájdete na štítku pripojenom k zariadeniu.</li> </ul>                                |
| Leer <b>Seguridad y normativa.</b><br>Para obtener información acerca de la fuente de alimentación<br>y el consumo de energía, consulte la etiqueta del producto.                                            | Română      | <ul> <li>Consultați manualul referitor la siguranță și reglementare</li> <li>Pentru sursa de alimentare și consumul de energie,<br/>consultați eticheta atașată pe produs.</li> </ul>                                      |
| Ler informações sobre a <b>Segurança e Regulamentos.</b><br>No que respeita à fonte de alimentação e ao consumo de<br>energia, consulte a etiqueta mostrada no produto.                                      | Български   | <ul> <li>Прочетете Безопасност и регулаторни стандарти.</li> <li>Направете справка с етикета на продукта за<br/>електрозахранването и консумацията на енергия.</li> </ul>                                                  |
| <ul> <li>Veiligheidsinformatie en regelgeving lezen.</li> <li>Informatie over de stroomvoorziening en het stroomver-<br/>bruik vindt u op het label op het product.</li> </ul>                               | Eesti       | <ul> <li>Lugege ohutus- ja normatiivteavet.</li> <li>Toiteallika ja energiatarbe kohta saate teavet tootele<br/>kinnitatud märgiselt.</li> </ul>                                                                           |
| Διαβάστε τις <b>οδηγίες για την ασφάλεια και τους κανονισμούς</b> .<br>Για πληροφορίες σχετικά με την τροφοδοσία και την<br>κατανάλωση ενέργειας, δείτε την ετικέτα του προϊόντος.                           | Lietuvių k. | <ul> <li>Perskaitykite Saugos ir norminius reikalavimus.</li> <li>Informacijos apie maitinimą ir energijos sąnaudas<br/>rasite etiketėje ant gaminio.</li> </ul>                                                           |
| <ul> <li>Preberite varnostne in regulativne vidike.</li> <li>Podatke o napajanju in porabi energije si oglejte na<br/>nalepki izdelka.</li> </ul>                                                            | Latviešu    | · Izlasiet sadaļu <b>Drošība un normatīvi.</b><br>· Informāciju par elektroenerģijas padevi un patēriņu<br>skatiet izstrādājumam pievienotajā etiķetē.                                                                     |
| <ul> <li>Pročitajte Sigurnost i usklađenost s propisima.</li> <li>Informacije o napajanju i potrošnji energije potražite na<br/>oznaci koja se nalazi na proizvodu.</li> </ul>                               | Srpski      | <ul> <li>Pročitajte odeljak Bezbednost i regulatorna pitanja.</li> <li>Da biste saznali informacije u vezi sa napajanjem i<br/>potrošnjom energije, pogledajte oznaku na proizvodu.</li> </ul>                             |
| ·Lexoni paragrafin <b>"Siguria dhe rregullimi"</b> .<br>· Për ushqimin me energji dhe konsumin e energjisë,<br>shih etiketën e ngjitur në produkt.                                                           | Norsk       | Les <b>sikkerhet og forskrifter</b> .<br>Hvis du vil ha informasjon om strømforsyning og strømfor-<br>bruk, kan du se på etiketten som er festet på produktet.                                                             |
| <ul> <li>Pročitajte dio Sigurnost i propisi.</li> <li>Informacije o napajanju električnom energijom i potrošnji električne<br/>energije možete pronaći na naljepnici koja se nalazi na proizvodu.</li> </ul> | Dansk       | <ul> <li>Læs sikkerhed og lovmæssige bestemmelser.</li> <li>Du kan få oplysninger om strømforsyning og strømfor-<br/>brug på mærket, der sidder på produktet.</li> </ul>                                                   |
| • Прочитајте за <b>безбедноста и регулативата</b> .<br>• За напојувањето и потрошувачката на енергија, погледнете<br>ја етикетата која е прикачена на производот.                                            | Suomi       | •Lue <b>Turvallisuus ja säännökset</b> -osio.<br>• Tietoja virtalähteestä ja virrankulutuksesta on laitteeseen<br>kiinnitetyssä tarrassa.                                                                                  |
| • Läs <b>Säkerhet och föreskrifter</b> .<br>• För strömförsörjning och strömförbrukning, se etiketten<br>på produkten.                                                                                       |             |                                                                                                    |

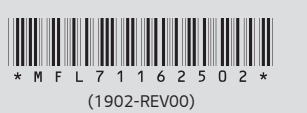

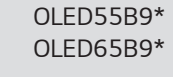

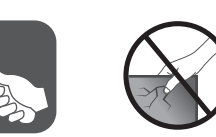

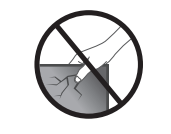

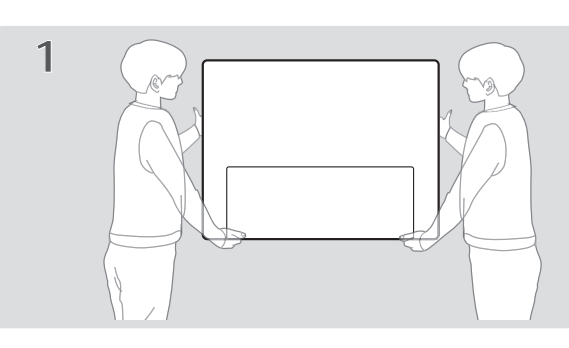

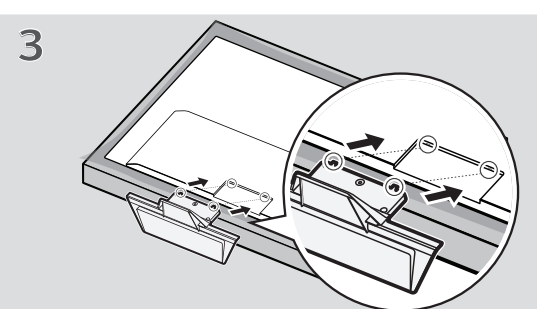

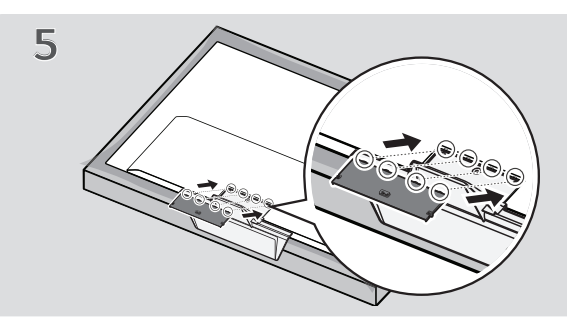

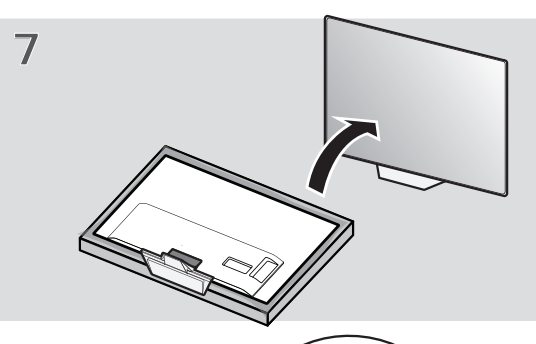

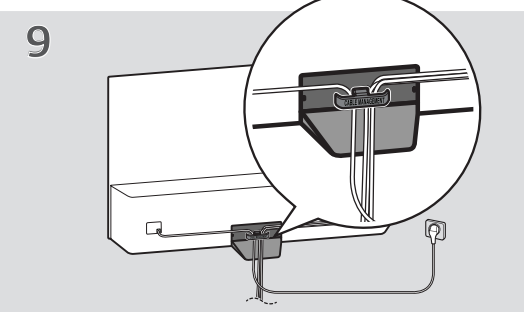

 Depending on model / Abhängig vom Modell / Selon le modèle / In base al modello / En función del modelo / Dependendo do modelo / Afhankelijk van het model / Αν λογα με το μοντ λο / Odvisno od modela / Típusfüggő / Zależnie od modelu / Závisí na modelu / V závislosti od modelu / În funcție de model / В зависимост от модела / Sõltub mudelist / Priklauso nuo modelio / Atkarībā no modeļa / U zavisnosti od modela / Ovisno o modelu / Në varësi të modelit / Ovisno o modelu / Во зависност од моделот / Beroende på modell / Avhengig av modell / Afhængigt af modellen / Mallin mukaan

۲

۲

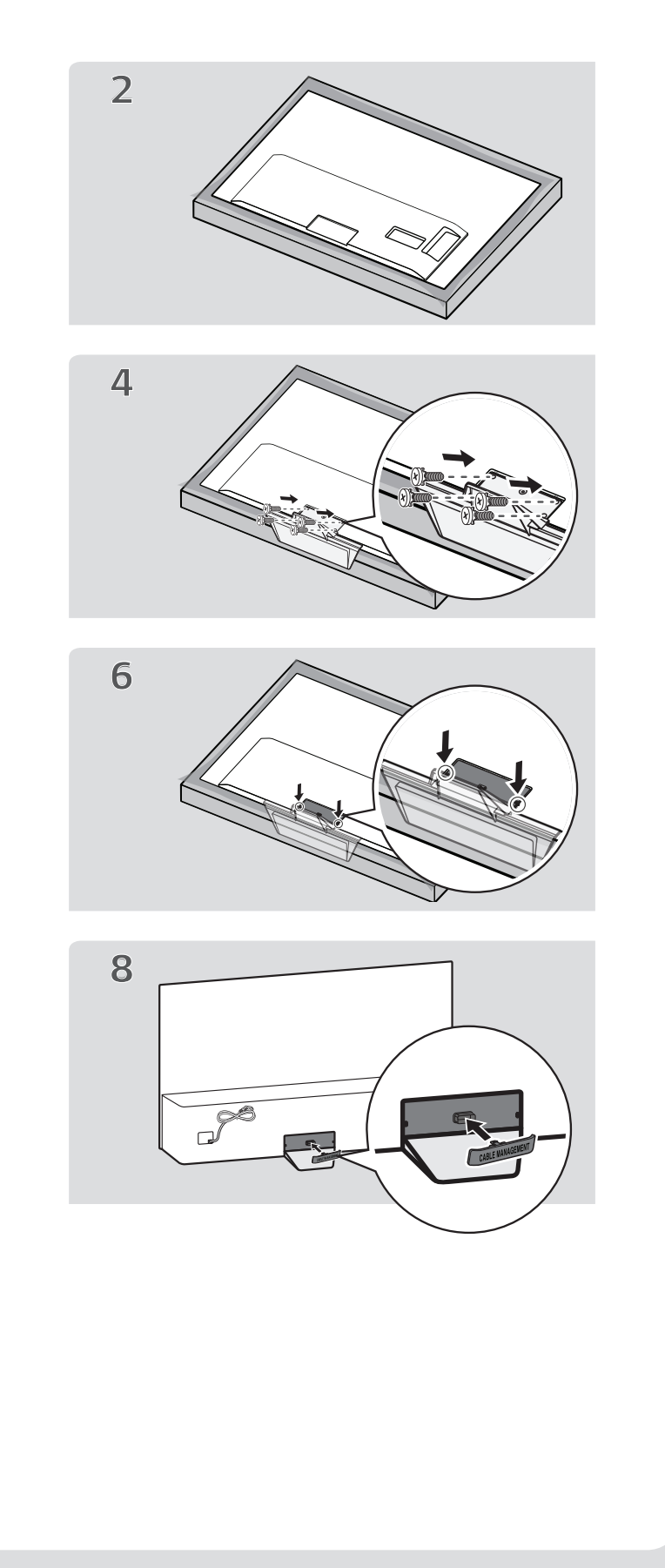

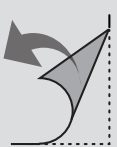

۲

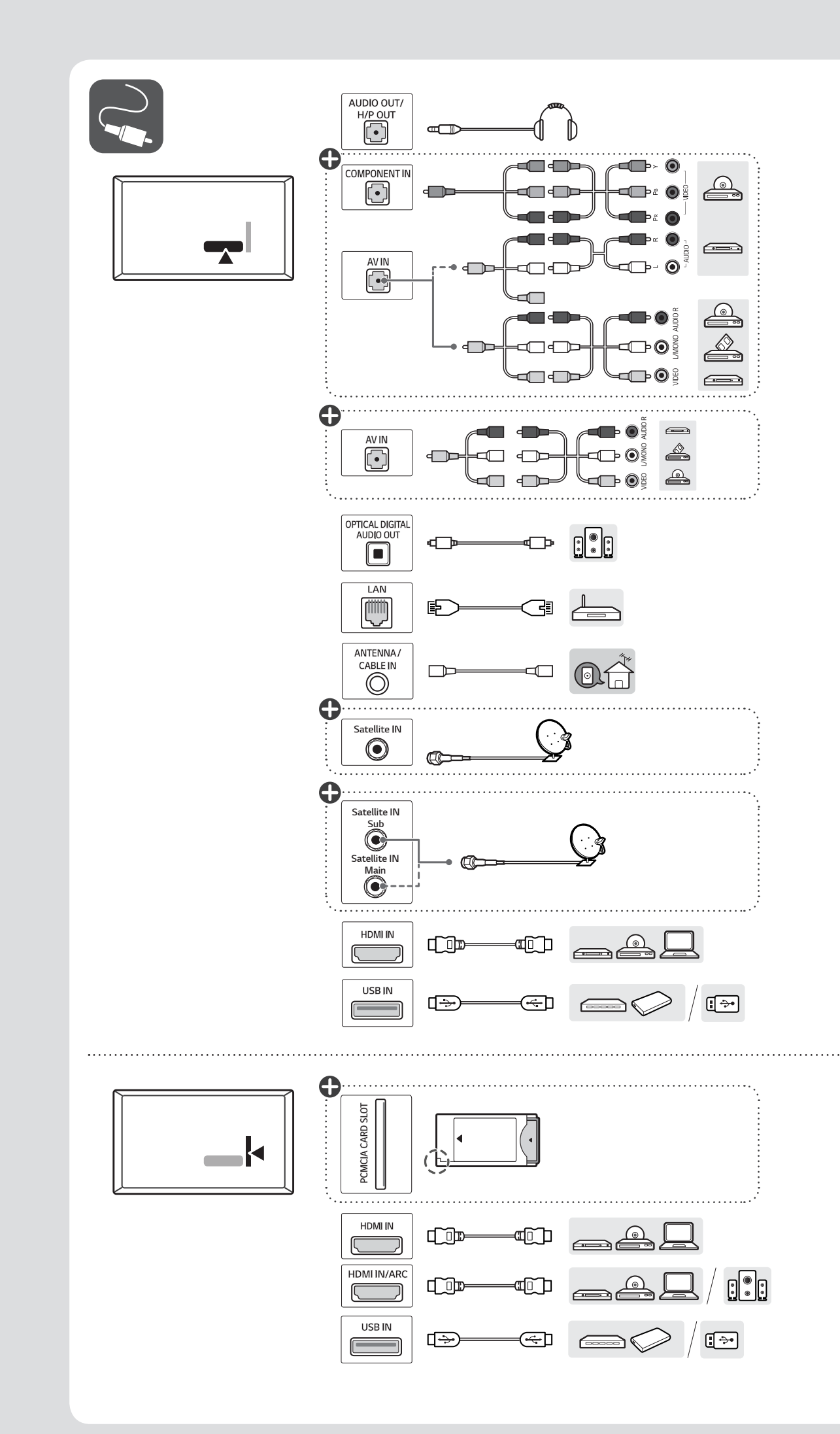

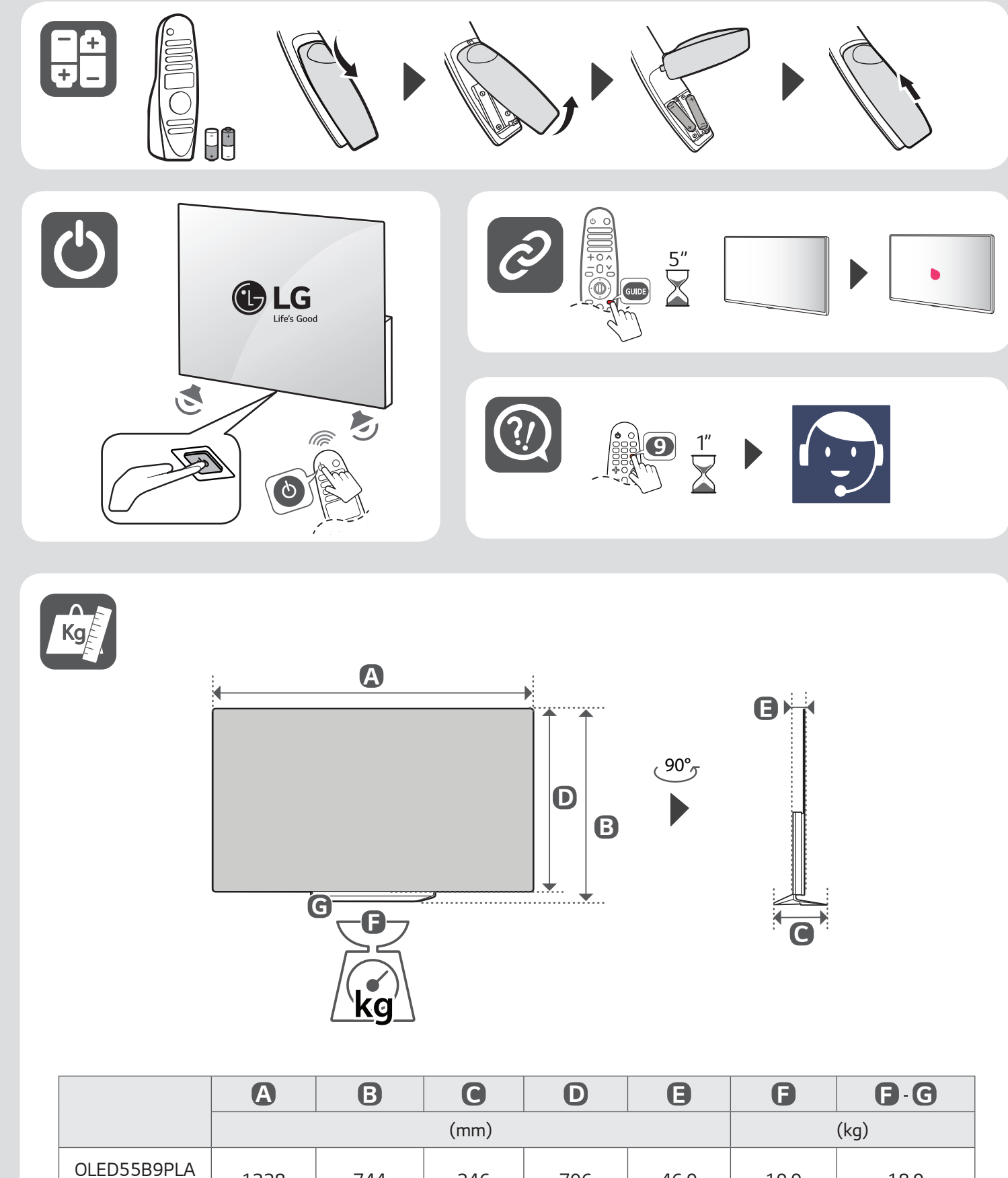

|                            | A             | B   | С    | D    | 8            | 6          | G G  |
|----------------------------|---------------|-----|------|------|--------------|------------|------|
|                            |               |     | (mm) |      |              |            | (kg) |
| OLED55B9PLA<br>OLED55B97LA | 1228          | 744 | 246  | 706  | 46.9         | 19.9       | 18.9 |
| OLED65B9PLA<br>OLED65B97LA | 1449          | 869 | 246  | 830  | 46.9         | 26.2       | 25.2 |
| Powe                       | r requirement | :   |      | AC 1 | 00-240 V ~ 5 | 50 / 60 Hz |      |

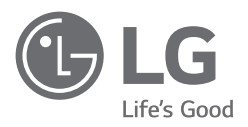

# **OWNER'S MANUAL**

Safety and Reference

# LG OLED TV

Please read this manual carefully before operating your set and retain it for future reference.

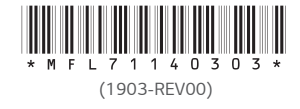

www.lg.com

Copyright © 2019 LG Electronics Inc. All Rights Reserved.

# Warning! Safety Instructions

## CAUTION RISK OF ELECTRIC SHOCK DO NOT OPEN

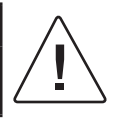

CAUTION : TO REDUCE THE RISK OF ELECTRIC SHOCK, DO NOT REMOVE COVER (OR BACK). NO USER-SERVICEABLE PARTS INSIDE. REFER TO QUALIFIED SERVICE PERSONNEL.

This symbol is intended to alert the user to the presence of uninsulated "dangerous voltage" within the product's enclosure that may be of sufficient magnitude to constitute a risk of electric shock to persons.

This symbol is intended to alert the user to the presence of important operating and maintenance (servicing) instructions in the literature accompanying the appliance. WARNING : TO REDUCE THE RISK OF FIRE AND ELECTRIC SHOCK, DO NOT EXPOSE THIS PRODUCT TO RAIN OR MOISTURE.

• TO PREVENT THE SPREAD OF FIRE, KEEP CANDLES OR OTHER ITEMS WITH OPEN FLAMES AWAY FROM THIS PRODUCT AT ALL TIMES.

- Do not place the TV and/or remote control in the following environments:
  - Keep the product away from direct sunlight.
  - An area with high humidity such as a bathroom
  - Near any heat source such as stoves and other devices that produce heat.
  - Near kitchen counters or humidifiers where they can easily be exposed to steam or oil.
  - An area exposed to rain or wind.
  - Do not expose to dripping or splashing and do not place objects filled with liquids, such as vases, cups, etc. on or over the apparatus (e.g., on shelves above the unit).
  - Near flammable objects such as gasoline or candles, or expose the TV to direct air conditioning.
  - Do not install in excessively dusty places.

Otherwise, this may result in fire, electric shock, combustion/ explosion, malfunction or product deformation.

#### Ventilation

- Install your TV where there is proper ventilation. Do not install in a confined space such as a bookcase.
- Do not install the product on a carpet or cushion.
- Do not block or cover the product with cloth or other materials while unit is plugged in.
- Take care not to touch the ventilation openings. When watching the TV for a long period, the ventilation openings may become hot.
- Protect the power cord from physical or mechanical abuse, such as being twisted, kinked, pinched, closed in a door, or walked upon.
   Pay particular attention to plugs, wall outlets, and the point where the cord exits the device.
- Do not move the TV whilst the Power cord is plugged in.
- Do not use a damaged or loosely fitting power cord.
- Be sure do grasp the plug when unplugging the power cord. Do not pull on the power cord to unplug the TV.
- Do not connect too many devices to the same AC power outlet as this could result in fire or electric shock.
- Disconnecting the Device from the Main Power
  - The power plug is the disconnecting device. In case of an emergency, the power plug must remain readily accessible.
- Do not let your children climb or cling onto the TV. Otherwise, the TV may fall over, which may cause serious injury.
- Outdoor Antenna Grounding (Can differ by country):
  - If an outdoor antenna is installed, follow the precautions below.
     An outdoor antenna system should not be located in the vicinity of overhead power lines or other electric light or power circuits, or where it can come in contact with such power lines or circuits as death or serious injury can occur.

Be sure the antenna system is grounded to provide some protection against voltage surges and built-up static charges. Section 810 of the National Electrical Code (NEC) in the U.S.A. provides information with respect to proper grounding of the mast and supporting structure, grounding of the lead-in wire to an antenna discharge unit, size of grounding conductors, location of antenna discharge unit, connection to grounding electrodes and requirements for the grounding electrode. Antenna grounding according to the National Electrical Code, ANSI/NFPA 70

ENGLISH

- Grounding (Except for devices which are not grounded.)
  - TV with a three-prong grounded AC plug must be connected to a three-prong grounded AC outlet. Ensure that you connect the earth ground wire to prevent possible electric shock.
- Never touch this apparatus or antenna during a lightning storm. You may be electrocuted.
- Make sure the power cord is connected securely to the TV and wall socket if not secured damage to the Plug and socket may occur and in extreme cases a fire may break out.
- Do not insert metallic or inflammable objects into the product. If a foreign object is dropped into the product, unplug the power cord and contact the customer service.
- Do not touch the end of the power cord while it is plugged in. You may be electrocuted.
- If any of the following occur, unplug the product immediately and contact your local customer service.
  - The product has been damaged.
  - If water or another substance enters the product (like an AC adapter, power cord, or TV).
  - If you smell smoke or other odors coming from the TV
  - When lightning storms or when unused for long periods of time. Even the TV is turned off by remote control or button, AC power source is connected to the unit if not unplugged in.
- Do not use high voltage electrical equipment near the TV (e.g., a bug zapper). This may result in product malfunction.
- Do not attempt to modify this product in any way without written authorization from LG Electronics. Accidental fire or electric shock can occur. Contact your local customer service for service or repair. Unauthorized modification could void the user's authority to operate this product.
- Use only an authorized attachments / accessories approved by LG Electronics. Otherwise, this may result in fire, electric shock, malfunction, or product damage.
- Never disassemble the AC adapter or power cord. This may result in fire or electric shock.
- Handle the adapter carefully to avoid dropping or striking it. An impact could damage the adapter.
- To reduce the risk of fire or electrical shock, do not touch the TV with wet hands. If the power cord prongs are wet or covered with dust, dry the power plug completely or wipe dust off.

- Batteries
  - Store the accessories (battery, etc.) in a safe location out of the reach of children.
  - Do not short circuit, disassemble, or allow the batteries to overheat. Do not dispose of batteries in a fire. Batteries should not be exposed to excessive heat.

#### • Moving

- When moving, make sure the product is turned off, unplugged, and all cables have been removed. It may take 2 or more people to carry larger TVs. Do not press or put stress on the front panel of the TV. Otherwise, this may result in product damage, fire hazard or injury.
- Keep the packing anti-moisture material or vinyl packing out of the reach of children.
- Do not allow an impact shock, any objects to fall into the product, and do not drop anything onto the screen.
- Do not press strongly upon the panel with a hand or a sharp object such as a nail, pencil, or pen, or make a scratch on it. It may cause damage to screen.
- Cleaning
  - When cleaning, unplug the power cord and wipe gently with a soft/dry cloth. Do not spray water or other liquids directly on the TV. Do not clean your TV with chemicals including glass cleaner, any type of air freshener, insecticide, lubricants, wax (car, industrial), abrasive, thinner, benzene, alcohol etc., which can damage the product and/or its panel. Otherwise, this may result in electric shock or product damage.

# Preparing

- If the TV is turned on for the first time after it was shipped from the factory, initialization of the TV may take a few minutes.
- Image shown may differ from your TV.
- Your TV's OSD (On Screen Display) may differ slightly from that shown in this manual.
- The available menus and options may differ from the input source or product model that you are using.
- New features may be added to this TV in the future.
- The device must be easily accessed to a location outlet near the access. Some devices are not made by turning on / off button, turning off the device and unplugging the power cord.
- The items supplied with your product may vary depending on the model.
- Product specifications or contents of this manual may be changed without prior notice due to upgrade of product functions.
- For an optimal connection, HDMI cables and USB devices should have bezels less than 10 mm thick and 18 mm width. Use an extension cable that supports USB 2.0 if the USB cable or USB memory stick does not fit into your TV's USB port.

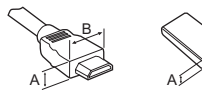

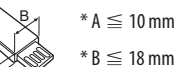

- Use a certified cable with the HDMI logo attached.
- If you do not use a certified HDMI cable, the screen may not display or a connection error may occur. (Recommended HDMI Cable Types)
   Ultra High-Speed HDMI<sup>®</sup>/<sup>™</sup> cable (3 m or less)

# Separate Purchase

Separate purchase items can be changed or modified for quality improvement without any notification. Contact your dealer to buy these items. These devices only work with certain models.

The model name or design may be changed depending on the upgrade of product functions, manufacturer's circumstances or policies.

# **Magic Remote Control**

#### AN-MR19BA

Check whether your TV model supports Bluetooth in the Wireless Module Specification to verify whether it can be used with the Magic Remote.

## **Wall Mounting Bracket**

(Depending on model)

Make sure to use screws and wall mount bracket that meet the VESA standard. Standard dimensions for the wall mount kits are described in the following table.

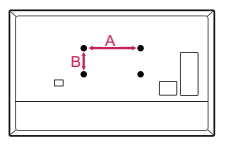

| Model              | OLED55/65B9*<br>OLED55/65C9*<br>OLED55/65E9* | OLED77B9*<br>OLED77C9* |
|--------------------|----------------------------------------------|------------------------|
| VESA (A x B) (mm)  | 300 x 200                                    | 400 x 200              |
| Standard screw     | M6                                           | M6                     |
| Number of screws   | 4                                            | 4                      |
| Wall mount bracket | OLW480B                                      | OLW480B                |

# ENGLISH

# Lifting and moving the TV

Please note the following advice to prevent the TV from being scratched or damaged and for safe transportation regardless of its type and size.

- It is recommended to move the TV in the box or packing material that the TV originally came in.
- Before moving or lifting the TV, disconnect the power cord and all cables.
- When holding the TV, the screen should face away from you to avoid damage.

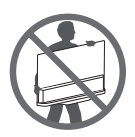

 Hold the side and bottom of the TV frame firmly. Make sure not to hold the transparent part, speaker, or speaker grill area. (Not applicable for OLED55/65E9\*)

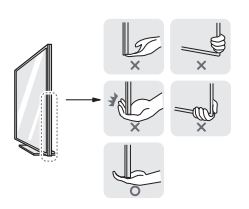

- When transporting a large TV, there should be at least 2 people.
- When transporting the TV by hand, hold the TV as shown in the following illustration.

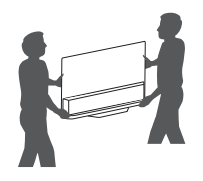

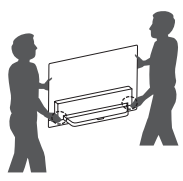

(Only OLED55/65E9\*)

- Hold the side of the TV with one hand, and hold the bottom of the rear cover or the side of the Stand with the other. (Hold the rear cover when placing the TV on the floor. Holding the bottom glass may result in injury.) (Only OLED55/65E9\*)
- When transporting the TV, do not expose the TV to jolts or excessive vibration.
- When transporting the TV, keep the TV upright, never turn the TV on its side or tilt towards the left or right.
- Do not apply excessive pressure to cause flexing / bending of frame chassis as it may damage screen.
- When handling the TV, be careful not to damage the protruding buttons.

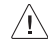

- Avoid touching the screen at all times, as this may result in damage to the screen.
- When attaching the stand to the TV set, place the screen facing down on a cushioned table or flat surface to protect the screen from scratches.
- Do not scratch or hit the glass with metal materials or objects. It may damage the TV or lead to an accident. (Only OLED55/65E9\*)

# Mounting on the Table

## Securing TV to the Wall

- 1 Lift and tilt the TV into its upright position on a table.
  - Leave a 10 cm (minimum) space from the wall for proper ventilation.

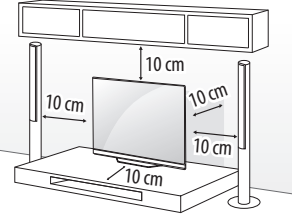

(Depending on model)

- 2 Connect the power cord to a wall outlet.
  - Do not apply foreign substances (oils, lubricants, etc.) to the screw parts when assembling the product. (Doing so may damage the product.)
    - If you install the TV on a stand, you need to take actions to prevent the product from overturning. Otherwise, the product may fall over, which may cause injury.
    - Do not use any unapproved items to ensure the safety and product life span.
    - Any damage or injuries caused by using unapproved items are not covered by the warranty.
    - Make sure that the screws are inserted correctly and fastened securely. (If they are not fastened securely enough, the TV may tilt forward after being installed.) Do not use too much force and over tighten the screws; otherwise screw may be damaged and not tighten correctly.

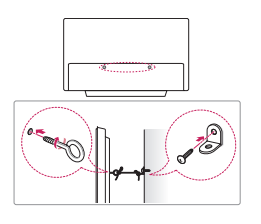

(Depending on model)

- 1 Insert and tighten the eye-bolts, or TV brackets and bolts on the back of the TV.
- If there are bolts inserted at the eye-bolts position, remove the bolts first.
- 2 Mount the wall brackets with the bolts to the wall. Match the location of the wall bracket and the eye-bolts on the rear of the TV.
- 3 Connect the eye-bolts and wall brackets tightly with a sturdy rope. Make sure to keep the rope horizontal with the flat surface.
  - Use a platform or cabinet that is strong and large enough to support the TV securely.
  - Brackets, bolts and ropes are not provided. You can obtain additional accessories from your local dealer.

# Mounting to the Wall

Attach an optional wall mount bracket at the rear of the TV carefully and install the wall mount bracket on a solid wall perpendicular to the floor. When you attach the TV to other building materials, please contact qualified personnel. LG recommends that wall mounting be performed by a qualified professional installer. We recommend the use of LG's wall mount bracket. LG's wall mount bracket is easy to move with cables connected. When you do not use LG's wall mount bracket, please use a wall mount bracket where the device is adequately secured to the wall with enough space to allow connectivity to external devices. It is advised to connect all the cables before installing fixed wall mounts.

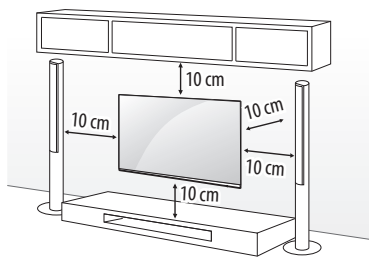

(Depending on model)

 Remove the stand before installing the TV on a wall mount by performing the stand attachment in reverse.

<u>/</u>]\

- For more information of screws and wall mount bracket, refer to the Separate purchase.
- If you intend to mount the product to a wall, attach VESA standard mounting interface (optional parts) to the back of the product. When you install the set to use the wall mounting bracket (optional parts), fix it carefully so as not to drop.
- When mounting a TV on the wall, make sure not to install the TV by hanging the power and signal cables on the back of the TV.
- Do not install this product on a wall if it could be exposed to oil or oil mist. This may damage the product and cause it to fall.

 Please use the accessory cable holder when hanging on the wall. (Only OLED55/65C9\*)

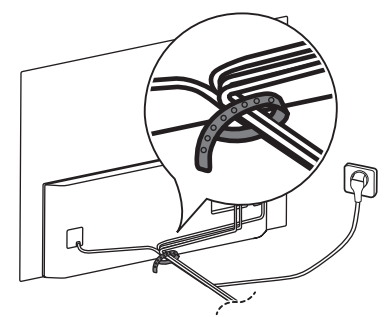

 Attach the three covers when installing the wall mount. (Only when the item is provided.) (Only OLED55/65E9\*)

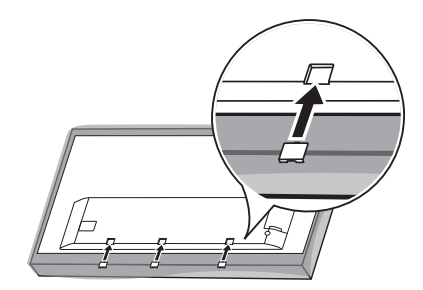

# Connections

Connect various external devices to the TV and switch input modes to select an external device. For more information of external device's connection, refer to the manual provided with each device.

## Antenna/Cable

Connect the TV to a wall antenna socket with an RF cable (75  $\Omega).$ 

- Use a signal splitter to use more than 2 TVs.
- If the image quality is poor, install a signal amplifier properly to improve the image quality.
- If the image quality is poor with an antenna connected, try to realign the antenna in the correct direction.
- An antenna cable and converter are not supplied.
- For a location that is not supported with ULTRA HD broadcasting, this TV cannot receive ULTRA HD broadcasts directly.

# Satellite dish

Connect the TV to a satellite dish to a satellite socket with a satellite RF cable (75  $\Omega$ ). (Depending on model)

# CI module

View the encrypted (pay) services in digital TV mode. (Depending on model)

- Check if the CI module is inserted into the PCMCIA card slot in the right direction. If the module is not inserted properly, this can cause damage to the TV and the PCMCIA card slot.
- If the TV does not display any video and audio when CI+ CAM is connected, please contact to the Terrestrial/Cable/Satellite Service Operator.

## Other connections

Connect your TV to external devices. For the best picture and audio quality, connect the external device and the TV with the HDMI cable. Some separate cable is not provided.

## HDMI

- Supported HDMI Audio format : DTS (44.1 kHz, 48 kHz, 88.2 kHz, 96 kHz), DTS HD (44.1 kHz, 48 kHz, 88.2 kHz, 96 kHz, 176.4 kHz, 192 kHz), True HD (48 kHz),
   Dolby Digital / Dolby Digital Plus (32 kHz, 44.1 kHz, 48 kHz),
   PCM (32 kHz, 44.1 kHz, 48 kHz, 96 kHz, 192 kHz)
   (Depending on model)
- ${}^{(1)}_{(2)} \rightarrow {}^{(2)}_{(2)} \rightarrow {}^{(2)}_{(2)} \rightarrow {}$ 
  - On : Support 4K @ 50/60 Hz (4:4:4, 4:2:2, 4:2:0)
  - Off : Support 4K @ 50/60 Hz 8 bit (4:2:0)

If the device connected to Input Port also supports ULTRA HD Deep Colour, your picture may be clearer. However, if the device doesn't support it, it may not work properly. In that case, change the TV's [HDMI ULTRA HD Deep Colour] setting to off.

## USB

Some USB Hubs may not work. If a USB device connected using a USB Hub is not detected, connect it to the USB port on the TV directly.

## **External Devices**

Available external devices are: Blu-ray player, HD receivers, DVD players, VCRs, audio systems, USB storage devices, PC, gaming devices, and other external devices.

- The external device connection may differ from the model.
- Connect external devices to the TV regardless of the order of the TV port.
- If you record a TV program on a Blu-ray/DVD recorder or VCR, make sure to connect the TV signal input cable to the TV through a DVD recorder or VCR. For more information of recording, refer to the manual provided with the connected device.
- Refer to the external equipment's manual for operating instructions.

- If you connect a gaming device to the TV, use the cable supplied with the gaming device.
- In PC mode, there may be noise associated with the resolution, vertical pattern, contrast or brightness. If noise is present, change the PC output to another resolution, change the refresh rate to another rate or adjust the brightness and contrast on the [PICTURE] menu until the picture is clear.
- In PC mode, some resolution settings may not work properly depending on the graphics card.
- If ULTRA HD content is played on your PC, video or audio may become disrupted intermittently depending on your PC's performance. (Depending on model)
- When connecting via a wired LAN, it is recommended to use a CAT 7 cable. (Only when **LAN** port is provided.)

# **Using Button**

You can simply operate the TV functions, using the button.

#### <A type>

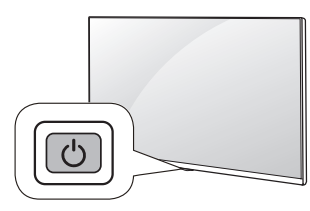

<B type>

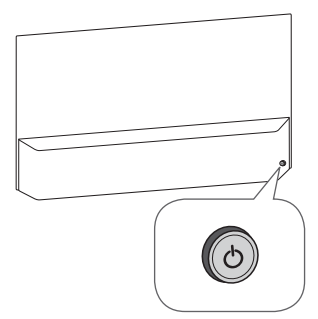

## **Basic functions**

<A type>

| U |  |
|---|--|
|   |  |

Power On (Press) Power Off<sup>1</sup> (Press and Hold) Menu Control (Press<sup>2</sup>) Menu Selection (Press and Hold<sup>3</sup>)

- 1 All running apps will close, and any recording in progress will stop. (Depending on country)
- 2 You can access and adjust the menu by pressing the button when TV is on.
- 3 You can use the function when you access menu control.

#### <B type>

| ٢                                                                      | Power On (Press)<br>Power Off <sup>1</sup> (Press and hold) |  |
|------------------------------------------------------------------------|-------------------------------------------------------------|--|
| -0-                                                                    | Volume Control                                              |  |
| ٩                                                                      | Programmes Control                                          |  |
| 1 All running anns will close, and any recording in progress will stop |                                                             |  |

 All running apps will close, and any recording in progress will stop. (Depending on country)

## Adjusting the menu

When the TV is turned on, press the  ${}^{\circlearrowright}$  button one time. You can adjust the Menu items using the button.

| <a type=""></a> | >                                     |
|-----------------|---------------------------------------|
| Ċ               | Turns the power off.                  |
| Ē               | Changes the input source.             |
| +               | Adjusts the volume level.             |
| $\sim$          | Scrolls through the saved programmes. |

#### <B type>

| Ċ | Turns the power off.                                 |
|---|------------------------------------------------------|
| ŝ | Accesses the settings menu.                          |
| Х | Clears on-screen displays and returns to TV viewing. |
| Ē | Changes the input source.                            |

#### \*\* To use the button, press and hold for more than 1 second.

# Using Magic Remote Control

The descriptions in this manual are based on the buttons on the remote control. Please read this manual carefully and use the TV correctly.

When the message [Magic Remote battery is low. Please change the battery.] is displayed, replace the battery.

To replace batteries, open the battery cover, replace batteries (1.5 V AA) matching the  $\bigoplus$  and  $\bigcirc$  ends to the label inside the compartment, and close the battery cover. Be sure to point the magic remote toward the remote control sensor on the TV. To remove the batteries, perform the installation actions in reverse.

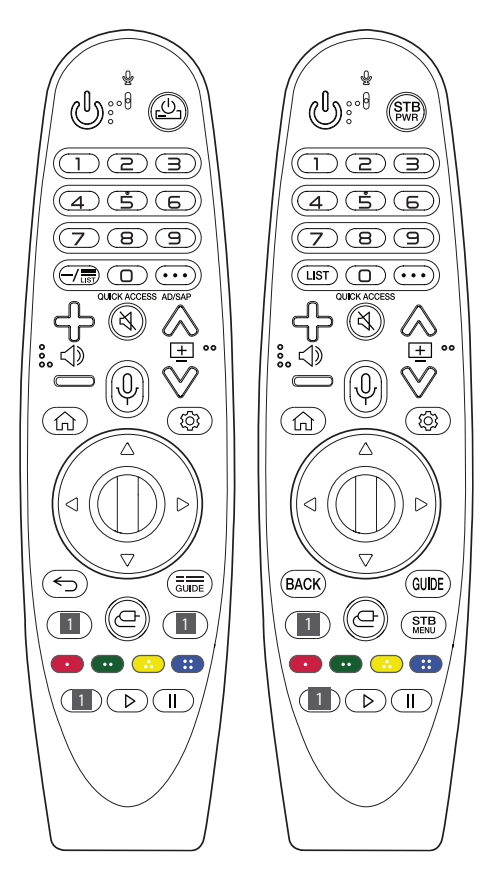

(Some buttons and services may not be provided depending on models or regions.)

### (POWER) Turns the TV on or off.

Number buttons Enters numbers.

9<sup>\*\*</sup> Accesses the [QUICK HELP].

- (DASH) Inserts a - between numbers such as 2-1 and 2-2.

LIST / LIST Accesses the saved programmes list.

•••• (More Actions) Displays more remote control functions. QUICK ACCESS<sup>\*\*</sup> Edits QUICK ACCESS.

- QUICK ACCESS is a feature that allows you to enter a specified app or Live TV directly by pressing and holding the number buttons.

AD/SAP\*\* Audio descriptions function will be enabled.

 $\langle \neg \rangle = Adjusts$  the volume level.

🖏 (MUTE) Mutes all sounds.

💐 \*\* (MUTE) Accesses the [Accessibility] menu.

 $\land$   $\boxdot$   $\checkmark$  Scrolls through the saved programmes.

(HOME) Accesses the Home menu.

(home) Shows the previous history.

( (Q. Settings) Accesses the Quick Settings.

(Q. Settings) Displays the [All Settings] menu.

 $\bigoplus$  Wheel (OK) Press the center of  $\bigoplus$  button to select a menu. You can change programmes by using  $\bigoplus$  button.

← \*\* / **BACK**\*\* Clears on-screen displays and returns to last input viewing.

GUIDE / GUIDE Shows programme guide.

**1** Streaming Service buttons Connects to the Video Streaming Service.

- (INPUT) Changes the input source.
- (INPUT) Accesses the [HOME DASHBOARD].
- $_{\ensuremath{\text{MENU}}}^{\ensuremath{\text{STB}}}$  Displays the set-top box Home menu.
- When you are not watching via a set-top box: the display changes to the set-top box screen.
- , ..., ..., These access special functions in some menus.

•••\* Runs the record function.

>, || (Control buttons) Controls media contents.

## **Registering Magic Remote Control**

## How to register the Magic Remote Control

To use the Magic Remote, first pair it with your TV.

- 1 Put batteries into the Magic Remote and turn the TV on.
- 2 Point the Magic Remote at your TV and press the **Wheel (OK)** on the remote control.
- \* If the TV fails to register the Magic Remote, try again after turning the TV off and back on.

### How to deregister the Magic Remote Control

Press the  $\frown$  / **BACK** and  $\bigcap$  (**HOME**) buttons at the same time, for five seconds, to unpair the Magic Remote with your TV.

\* Pressing and holding the Sume / GUIDE button will let you cancel and re-register Magic Remote at once.

- It is recommended that an Access Point (AP) be located more than 0.2 m away from the TV. If the AP is installed closer than 0.2 m, the Magic remote control may not perform as expected due to frequency interference.
- Do not mix new batteries with old batteries. This may cause the batteries to overheat and leak.
- Failure to match the correct polarities of the battery may cause the battery to burst or leak, resulting in fire, personal injury, or ambient pollution.
- This apparatus uses batteries. In your community there might be regulations that require you to dispose of these batteries properly due to environmental considerations.
   Please contact your local authorities for disposal or recycling information.
- Batteries inside or inside the product shall not be
   exposed to excessive heat such as sunshine, fire or the
   like.

# **User Guide**

For more information about this TV, read the USER GUIDE embedded in the product.

To open the USER GUIDE <sup>(</sup>©)→ [General]→ [About This TV]→ [User Guide]

# Troubleshooting

Cannot control the TV with the remote control.

- Check the remote control sensor on the product and try again.
- Check if there is any obstacle between the product and the remote control.
- Check if the batteries are still working and properly installed (  $\oplus$  to  $\oplus, \odot$  to  $\bigcirc$ ).

No image display and no sound is produced.

- Check if the product is turned on.
- Check if the power cord is connected to a wall outlet.
- Check if there is a problem in the wall outlet by connecting other products.

The TV turns off suddenly.

- Check the power control settings. The power supply may be interrupted.
- Check if the auto-off function is activated on the settings related time.
- If there is no signal while the TV is on, the TV will turn off automatically after 15 minutes of inactivity.

When connecting to the PC (HDMI), no signal is detected.

- Turn the TV off/on using the remote control.
- Reconnect the HDMI cable.
- Restart the PC with the TV on.

#### Abnormal Display

- If the product feels cold to the touch, there may be a small "flicker" when it is turned on. This is normal, there is nothing wrong with product.
- This panel is an advanced product that contains millions of pixels. You may see tiny black dots and/or brightly coloured dots (white, red, blue or green) at a size of 1 ppm on the panel. This does not indicate a malfunction and does not affect the performance and reliability of the product.

This phenomenon also occurs in third-party products and is not subject to exchange or refund.

 You may find different brightness and colour of the panel depending on your viewing position(left/right/top/down).
 This phenomenon occurs due to the characteristic of the panel. It is not related with the product performance, and it is not malfunction.

#### Generated Sound

- "Cracking" noise: A cracking noise that occurs when watching or turning off the TV is generated by plastic thermal contraction due to temperature and humidity. This noise is common for products where thermal deformation is required.
- Electrical circuit humming/panel buzzing: A low level noise is generated from a high-speed switching circuit, which supplies a large amount of current to operate a product. It varies depending on the product.

This generated sound does not affect the performance and reliability of the product.

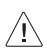

- Make sure to wring any excess water or cleaner from the cloth.
- Do not spray water or cleaner directly onto the TV screen.
- Make sure to spray just enough of water or cleaner onto a dry cloth to wipe the screen.

# **Specifications**

(Depending on country)

| Broadcasting Specifications              |                             |                                      |                            |              |  |  |
|------------------------------------------|-----------------------------|--------------------------------------|----------------------------|--------------|--|--|
|                                          |                             | Digital TV                           |                            | Analogue TV  |  |  |
| Talouisian sustam                        |                             | PAL B/B, PAL B/G, PAL<br>D/K, PAL-I, |                            |              |  |  |
| lelevision system                        |                             | SECAM B/G, SECAM D/K,<br>NTSC-M      |                            |              |  |  |
|                                          | DVB-S/S2*                   | DVB-C*                               | DVB-T/T2*                  |              |  |  |
|                                          | 950 ~ 2,150 MHz             | 46 ~ 890 MHz                         | VHF III : 174 ~ 230 MHz    | 46 ~ 862 MHz |  |  |
| Channel coverage                         |                             |                                      | UHF IV : 470 ~ 606 MHz     |              |  |  |
| (Band)                                   |                             |                                      | UHF V : 606 ~ 862 MHz      |              |  |  |
|                                          |                             |                                      | S Band II : 230 ~ 300 MHz  |              |  |  |
|                                          |                             |                                      | S Band III : 300 ~ 470 MHz |              |  |  |
| Maximum number of<br>storable programmes | 6,000                       | 3,000                                |                            |              |  |  |
| External antenna<br>impedance            | 75 Ω                        |                                      |                            |              |  |  |
| CI Module (W x H x D)                    | 100.0 mm x 55.0 mm x 5.0 mm |                                      |                            |              |  |  |

\* Only DVB-T2/C/S2 support model only.

| Wireless module (LGSBWAC92) Specifications                              |                                                                      |  |  |  |  |
|-------------------------------------------------------------------------|----------------------------------------------------------------------|--|--|--|--|
| Wireless LAN (IEEE 802.11a/b/g/n/ac)                                    |                                                                      |  |  |  |  |
| Frequency Range Output Power (Max.)                                     |                                                                      |  |  |  |  |
| 2,400 to 2,483.5 MHz                                                    | 18 dBm                                                               |  |  |  |  |
| 5,150 to 5,725 MHz                                                      | 18 dBm                                                               |  |  |  |  |
| 5,725 to 5,850 MHz (Not for EU)                                         | 12 dBm                                                               |  |  |  |  |
| Blue                                                                    | Bluetooth                                                            |  |  |  |  |
| Frequency Range Output Power (Max.)                                     |                                                                      |  |  |  |  |
| 2,400 to 2,483.5 MHz 8 dBm                                              |                                                                      |  |  |  |  |
| As hand channels can vary per country, the user cannot change or adjust | the operating frequency. This product is configured for the regional |  |  |  |  |

As band channels can vary per country, the user cannot change or adjust the operating frequency. This product is configured for the regional frequency table.

For consideration of the user, this device should be installed and operated with a minimum distance of 20 cm between the device and the body.

\* IEEE 802.11ac is not available in all countries.

| Environment condition |                 |  |  |  |  |
|-----------------------|-----------------|--|--|--|--|
| Operating Temperature | 0 °C to 40 °C   |  |  |  |  |
| Operating Humidity    | Less than 80 %  |  |  |  |  |
| Storage Temperature   | -20 °C to 60 °C |  |  |  |  |
| Storage Humidity      | Less than 85 %  |  |  |  |  |

ENGLISH

# **Open Source Software Notice Information**

To obtain the source code under GPL, LGPL, MPL, and other open source licenses, that is contained in this product, please visit http://opensource.lge.com.

In addition to the source code, all referred license terms, warranty disclaimers and copyright notices are available for download.

LG Electronics will also provide open source code to you on CD-ROM for a charge covering the cost of performing such distribution (such as the cost of media, shipping, and handling) upon email request to *opensource@lge.com*.

This offer is valid for a period of three years after our last shipment of this product. This offer is valid to anyone in receipt of this information.

# Licenses

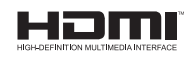

POWERED BY

(Magic Remote supported models only)

# Important Information for Preventing Image Retention

OLED is a self-emissive technology, which brings many significant benefits to image quality and performance. As with any self-emitting display, it is possible for users of OLED TVs to experience temporary image retention under certain conditions, such as when displaying a static image on the screen for a long time. Even so, this phenomenon is rare under ordinary viewing conditions and is not a malfunction. Below sets forth helpful information you may refer to for using your OLED TV.

## Examples of Images that may Cause Image Retention

- Still images or fixed images containing certain information that are displayed uninterrupted on the screen, such as channel numbers, station logos, program titles, news or movie subtitles, and headlines.
- Fixed menu or icons for video game consoles or broadcasting set-top boxes.
- Black bars shown on the left, right, top, or bottom of the screen, such as in images with a 4:3 or 21:9 ratio.

## Recommended Measures for Preventing Image Retention

- Avoid watching a video displaying an image as listed above for extended periods of time.
- Adjust your TV settings as below when turning on a video exhibiting an image as listed above for extended periods of time.
  - [Picture]  $\rightarrow$  [Picture Mode Settings]  $\rightarrow$  [Picture Mode]  $\rightarrow$  [Eco]
  - [Picture]  $\rightarrow$  [Picture Mode Settings]  $\rightarrow$  [OLED LIGHT]  $\rightarrow$  Adjust to lower value
  - [Picture] → [Additional Settings] → [OLED Panel Settings] → [Logo Luminance Adjustment] → [High]
- Turn off the menu bar of an external device, such as a set-top box, to prevent long-term display of the menu bar of such device. (Please refer to the manual of the applicable external device for instructions.)
- Adjust the settings as below when watching a video constantly showing black bars on the left, right, top or bottom, in order to remove the black bars.
  - [Picture] → [Aspect Ratio Settings] → [Aspect Ratio] → [Vertical Zoom] or [All-Direction Zoom]

## Information on Functions Supporting Image Quality in Relation to Temporary Image Retention

- OLED TV offers a function called Pixel Refresher, which helps to prevent temporary image retention. This function can be operated automatically or manually.
- The auto feature will activate when the TV power is turned off, but only after the TV has been turned on for a cumulated total of four (4) hours or more, which need not be consecutive. Pixel Refresher will automatically run for several minutes after the screen is turned off. (Please note that failure to supply the AC power or disconnecting the power cord from the outlet will disable the auto feature.)
- To manually activate Pixel Refresher, you will have to select [Picture]  $\rightarrow$  [Additional Settings]  $\rightarrow$  [OLED Panel Settings]  $\rightarrow$ [Pixel Refresher] in the settings. Once manually activated, the function will run for approximately one (1) hour. During this time, a horizontal line may appear on the screen; however, this is not a malfunction.
- If Pixel Refresher has not been manually activated for a certain period of time, a pop-up window advising to activate this function will appear on the screen. Please follow the instructions set forth in the pop-up window.
- In addition to Pixel Refresher, there are other functions available for protecting the screen from image retention. For example, a function that automatically reduces the screen brightness level, in part or in whole, will be activated when a static image is displayed uninterrupted on the screen. Once the static image disappears, the brightness level will automatically return to the previous level. This function is an intended function, and not a malfunction.

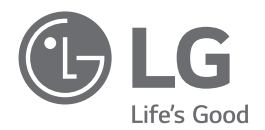

The model and serial number of the product are located on the back and on one side of the product. Record them below in case you ever need service.

Model

Serial No.

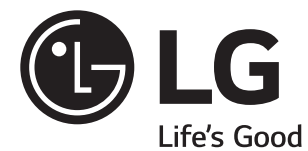

OWNER'S MANUAL

# EXTERNAL CONTROL DEVICE SETUP

Please read this manual carefully before operating the set and retain it for future reference.

www.lg.com

## 2 KEY CODES

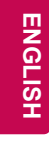

# **KEY CODES**

• This feature is not available for all models.

| Code<br>(Hexa) | Function                       | Note       | Code<br>(Hexa) | Function                          | Note       |
|----------------|--------------------------------|------------|----------------|-----------------------------------|------------|
| 00             | CH +, PR +                     | R/C Button | 53             | List                              | R/C Button |
| 01             | CH -, PR -                     | R/C Button | 5B             | Exit                              | R/C Button |
| 02             | Volume +                       | R/C Button | 60             | PIP(AD)                           | R/C Button |
| 03             | Volume -                       | R/C Button | 61             | Blue                              | R/C Button |
| 06             | > (Arrow Key / Right Key)      | R/C Button | 63             | Yellow                            | R/C Button |
| 07             | < (Arrow Key / Left Key)       | R/C Button | 71             | Green                             | R/C Button |
| 08             | Power                          | R/C Button | 72             | Red                               | R/C Button |
| 09             | Mute                           | R/C Button | 79             | Ratio / Aspect Ratio              | R/C Button |
| 0B             | Input                          | R/C Button | 91             | AD (Audio Description)            | R/C Button |
| 0E             | SLEEP                          | R/C Button | 7A             | User Guide                        | R/C Button |
| 0F             | TV, TV/RAD                     | R/C Button | 7C             | Smart / Home                      | R/C Button |
| 10 - 19        | * Number Key 0 - 9             | R/C Button | 7E             | SIMPLINK                          | R/C Button |
| 1A             | Q.View / Flashback             | R/C Button | 8E             | ►► (Forward)                      | R/C Button |
| 1E             | FAV (Favorite Channel)         | R/C Button | 8F             | ◄ (Rewind)                        | R/C Button |
| 20             | Text (Teletext)                | R/C Button | AA             | Info                              | R/C Button |
| 21             | T. Opt (Teletext Option)       | R/C Button | AB             | Program Guide                     | R/C Button |
| 28             | Return (BACK)                  | R/C Button | B0             | ► (Play)                          | R/C Button |
| 30             | AV (Audio / Video) Mode        | R/C Button | B1             | ■ (Stop / File List)              | R/C Button |
| 39             | Caption/Subtitle               | R/C Button | BA             | Ⅱ (Freeze / Slow Play /<br>Pause) | R/C Button |
| 40             | Λ (Arrow Key / Cursor Up)      | R/C Button | BB             | Soccer                            | R/C Button |
| 41             | V (Arrow Key / Cursor<br>Down) | R/C Button | BD             | • (REC)                           | R/C Button |
| 42             | My Apps                        | R/C Button | DC             | 3D                                | R/C Button |
| 43             | Menu / Settings                | R/C Button | 99             | AutoConfig                        | R/C Button |
| 44             | OK / Enter                     | R/C Button | 9F             | App / *                           | R/C Button |
| 45             | Q.Menu                         | R/C Button | 9B             | TV/PC                             | R/C Button |
| 4C             | List, - (ATSC Only)            | R/C Button |                |                                   |            |

\* Key code 4C (0x4C) is available on ATSC/ISDB models which use major/minor channel. (For South Korea, Japan, North America, Latin America except Colombia models)

# **EXTERNAL CONTROL DEVICE SETUP**

· Image shown may differ from your TV.

Connect the USB to Serial converter/RS-232C input jack to an external control device (such as a computer or an A/V control system) to control the product's functions externally.

Note: The type of control port on the TV can be different between model series.

- \* Please be advised that not all models support this type of connectivity.
- \* Cable is not provided.

## USB to Serial converter with USB Cable

USB Type

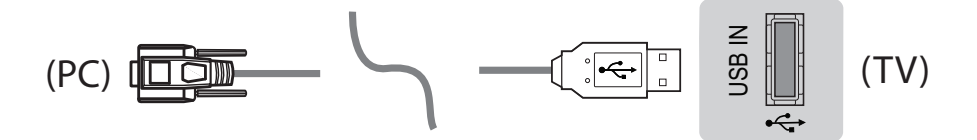

- LGTV supports PL2303 chip-based (Vendor ID : 0x0557, Product ID : 0x2008) USB to serial converter which is not made nor provided by LG.
- · It can be purchased from computer stores that carry accessories for IT support professionals.

## **RS-232C With RS232C Cable**

DE9 (D-Sub 9pin) Type

• You need to purchase the RS-232C (DE9, D-Sub 9pin female-to-female type) to RS-232C cable required for the connection between the PC and the TV, which is specified in the manual.

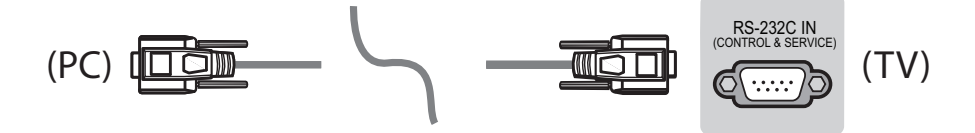

The connection interface may differ from your TV.

Phone jack Type

- You need to purchase the phone-jack to RS-232 cable required for the connection between the PC and the TV, which is specified in the manual.
- \* For other models, connect to the USB port.
- \* The connection interface may differ from your TV.

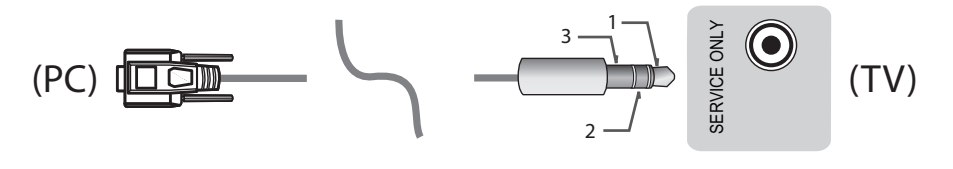

- or

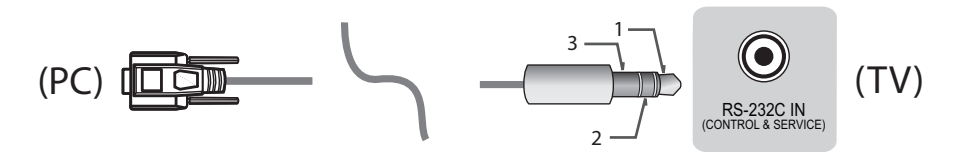

# **Customer Computer**

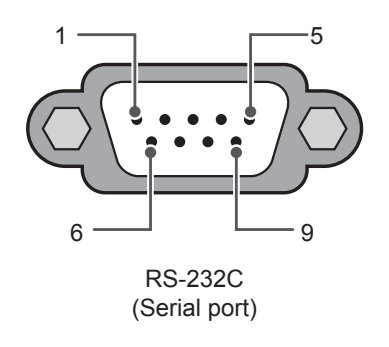

## **RS-232C** configurations

3-Wire Configurations(Not standard)

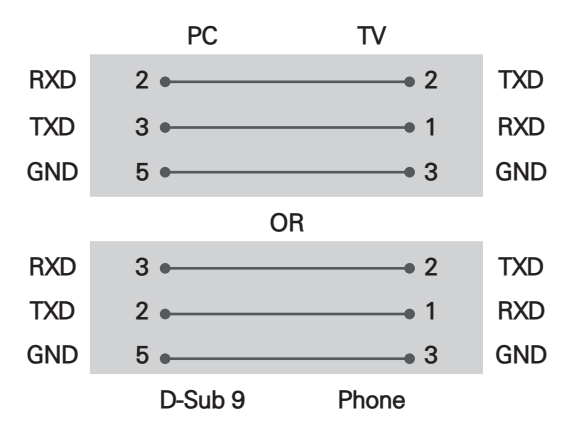

### Set ID

For Set ID number, see "Real Data Mapping" on p.6

- 1. Press SETTINGS to access the main menus.
- 2. Press the Navigation buttons to scroll to (\*General  $\rightarrow$  About this TV or OPTION) and press OK.
- 3. Press the Navigation buttons to scroll to SET ID and press OK.
- 4. Scroll left or right to select a set ID number and select CLOSE. The adjustment range is 1-99.
- 5. When you are finished, press **EXIT**.
  - \* (Depending on model)

## **Communication Parameters**

- Baud rate : 9600 bps (UART)
- Data length : 8 bits
- Parity : None

- Stop bit : 1 bit
- Communication code : ASCII code
- Use a crossed (reverse) cable.

# **Command reference list**

| (Depending on mo | odel) |
|------------------|-------|
|------------------|-------|

|                                    | COMMAND1 | COMMAND2 | DATA<br>(Hexadecimal) |                                                     | COMMAND1 | COMMAND2 | DATA<br>(Hexadecimal) |
|------------------------------------|----------|----------|-----------------------|-----------------------------------------------------|----------|----------|-----------------------|
| 01. Power*                         | k        | а        | 00 to 01              | 15. Balance                                         | k        | t        | 00 to 64              |
| 02. Aspect<br>Ratio                | k        | с        | (p.7)                 | 16. Color<br>(Colour)<br>Temperature                | x        | u        | 00 to 64              |
| 03. Screen<br>Mute                 | k        | d        | (p.7)                 | 17. ISM<br>Method (Only<br>Plasma TV)               | j        | р        | (p.8)                 |
| 04. Volume<br>Mute                 | k        | е        | 00 to 01              | 18. Equalizer                                       | j        | v        | (p.8)                 |
| 05. Volume<br>Control              | k        | f        | 00 to 64              | 19. Energy<br>Saving                                | j        | q        | 00 to 05              |
| 06. Contrast                       | k        | g        | 00 to 64              | 20. Tune<br>Command                                 | m        | а        | (p.9)                 |
| 07.<br>Brightness                  | k        | h        | 00 to 64              | 21. Channel<br>(Programme)<br>Add/Del(Skip)         | m        | b        | 00 to 01              |
| 08. Color/<br>Colour               | k        | i        | 00 to 64              | 22. Key                                             | m        | с        | Key Codes             |
| 09. Tint                           | k        | j        | 00 to 64              | 23. Control<br>Backlight,<br>Control Panel<br>Light | m        | g        | 00 to 64              |
| 10.<br>Sharpness                   | k        | k        | 00 to 32              | 24. Input<br>select (Main)                          | х        | b        | (p.11)                |
| 11. OSD<br>Select                  | k        | I        | 00 to 01              | 25. 3D (Only<br>3D models)                          | х        | t        | (p.11)                |
| 12. Remote<br>Control Lock<br>Mode | k        | m        | 00 to 01              | 26. Extended<br>3D (Only 3D<br>models)              | x        | v        | (p.11)                |
| 13. Treble                         | k        | r        | 00 to 64              | 27. Auto<br>Configure                               | j        | u        | (p.12)                |
| 14. Bass                           | k        | S        | 00 to 64              |                                                     |          |          |                       |

\* Note: During playing or recording media, all commands except Power (ka) and Key (mc) are not executed and treated as NG.

With RS232C cable, TV can communicate "ka command" in power-on or power-off status. but with USB-to-Serial converter cable, the command works only if TV is on.

# **Transmission / Receiving Protocol**

## Transmission

[Command1][Command2][ ][Set ID][ ][Data][Cr]

| [Command 1] :              | First command to control the TV. (j, k, m or x)                                                                                                    |
|----------------------------|----------------------------------------------------------------------------------------------------|
| [Command 2] :              | Second command to control the TV.                                                                                                    |
| [Set ID] :                 | You can adjust the [Set ID] to choose desired monitor ID number in option menu.<br>Adjustment range in TV is 1 to 99. If [Set ID] value is selected to '0', every connected set can be controlled. |
|                            | * [Set ID] is indicated as decimal (1 to 99) on menu and as Hexadecimal (0x00 to 0x63) on transmission/receiving protocol.                                                                         |
| [DATA] :<br>[Cr] :<br>[] : | To transmit command data (hexadecimal). Transmit 'FF' data to read status of command.<br>Carriage Return - ASCII code '0x0D'<br>Space – ASCII code '0x20'                                          |

## **OK Acknowledgement**

[Command2][ ][Set ID][ ][OK][Data][x]

\* The set transmits ACK (acknowledgement) based on this format when receiving normal data. At this time, if the data is data read mode, it indicates present status data. If the data is data write mode, it returns the data of the PC computer.

#### Error Acknowledgement

[Command2][ ][Set ID][ ][NG][Data][x]

\* The set transmits ACK (acknowledgement) based on this format when receiving abnormal data from non-viable functions or communication errors.

Data 00: Illegal Code

### Real data mapping (Hexadecimal b Decimal)

- \* When you enter the [data] in hexadecimal, refer to following conversion table.
- \* Channel Tune (ma) Command uses two-byte hexadecimal value([data]) to select channel number.

| 00 : Step 0              | 32 : Step 50 (Set ID 50) | FE : Step 254     |
|--------------------------|--------------------------|-------------------|
| 01 : Step 1 (Set ID 1)   | 33 : Step 51 (Set ID 51) | FF : Step 255     |
|                          |                          |                   |
| 0A : Step 10 (Set ID 10) | 63 : Step 99 (Set ID 99) | 01 00 : Step 256  |
|                          |                          |                   |
| 0F : Step 15 (Set ID 15) | C7 : Step 199            | 27 0E : Step 9998 |
| 10 : Step 16 (Set ID 16) | C8 : Step 200            | 27 0F : Step 9999 |
|                          |                          |                   |
|                          |                          |                   |

\* Commands may work differently depending on model and signal.

- 01. Power (Command: k a)
- ► To control Power \*On or Off of the set. Transmission[k][a][ ][Set ID][ ][Data][Cr]

Data 00 : Power Off 01 : \*Power On

### Ack [a][ ][Set ID][ ][OK/NG][Data][x]

- To Show TV is Power On or \*Off
   Transmission [k][a][ ][Set ID][ ][FF][Cr]
   Ack [a][ ][Set ID][ ][OK][Data][x]
- \* Similarly, if other functions transmit 'FF' data based on this format, Acknowledgement feedback presents status about each function.
- 02. Aspect Ratio (Command: k c) (Main Picture Size)
- To adjust the screen format. (Main picture format) You can also adjust the screen format using the Aspect Ratio in the Q.MENU. or PICTURE menu.

### Transmission [k][c][ ][Set ID][ ][Data][Cr]

Data 01 : Normal screen 07 : 14:9

| (4:3)                | (Europe, Colombia, Mid-East, |
|----------------------|------------------------------|
| 02 : Wide screen     | Asia except South Korea and  |
| (16:9)               | Japan)                       |
| 04 : Zoom            | 09 : * Just Scan             |
| 05 : Zoom 2          | 0B : Full Wide               |
| (Latin America       | (Europe, Colombia, Mid-      |
| except Colombia      | East, Asia except South      |
| Only)                | Korea and Japan)             |
| 06 : Set by Program/ | 10 to 1F : Cinema Zoom 1     |
| Original             | to 16                        |

#### Ack [c][ ][Set ID][ ][OK/NG][Data][x]

- \* Using the PC input, you select either 16:9 or 4:3 screen aspect ratio.
- \* In DTV/HDMI/Component mode (high-definition), Just Scan is available.
- \* Full wide mode may work differently based on model and is supported for DTV fully, and ATV, AV partially.

### 03. Screen Mute (Command: k d)

- To select screen mute on/off.
   Transmission [k][d][ ][Set ID][ ][Data][Cr]
- Data 00 : Screen mute off (Picture on)
  - Video mute off 01 : Screen mute on (Picture off)
    - 10 : Video mute on

#### Ack [d][ ][Set ID][ ][OK/NG][Data][x]

\* In case of video mute on only, TV will display On Screen Display(OSD). But, in case of Screen mute on, TV will not display OSD.

04. Volume Mute (Command: k e)

To control volume mute on/off. You can also adjust mute using the MUTE button on remote control.

Transmission [k][e][ ][Set ID][ ][Data][Cr]

Data 00 : Volume mute on (Volume off) 01 : Volume mute off (Volume on) Ack [e]] [[Set ID][ ][OK/NG][Data][x]

### 05. Volume Control (Command: k f)

- ► To adjust volume.
- You can also adjust volume with the volume buttons on remote control.

Transmission [k][f][ ][Set ID][ ][Data][Cr]

Data Min : 00 to Max : 64

Ack [f][ ][Set ID][ ][OK/NG][Data][x]

- 06. Contrast (Command: k g)
- To adjust screen contrast. You can also adjust contrast in the PICTURE menu.

Transmission [k][g][ ][Set ID][ ][Data][Cr]

Data Min : 00 to Max : 64

Ack [g][ ][Set ID][ ][OK/NG][Data][x]

- 07. Brightness (Command: k h)
- To adjust screen brightness. You can also adjust brightness in the PICTURE menu.

Transmission [k][h][ ][Set ID][ ][Data][Cr]

Data Min : 00 to Max : 64 Ack [h][ ][Set ID][ ][OK/NG][Data][x]

08. Color/Colour (Command: k i)

 To adjust the screen Color(Colour). You can also adjust colour in the PICTURE menu.
 Transmission [k][i][ ][Set ID][ ][Data][Cr]

- Data Min : 00 to Max : 64 Ack [i][ ][Set ID][ ][OK/NG][Data][x]
- 09. Tint (Command: k j)
- To adjust the screen tint. You can also adjust tint in the PICTURE menu.
   Transmission [k][j] [Set ID][ ][Data][Cr]
- Data Red : 00 to Green : 64

Ack [j][ ][Set ID][ ][OK/NG][Data][x]

- 10. Sharpness (Command: k k)
- To adjust the screen sharpness. You can also adjust sharpness in the PICTURE menu.

Transmission [k][k][ ][Set ID][ ][Data][Cr]

Data Min : 00 to Max : 32 Ack [k][ ][Set ID][ ][OK/NG][Data][x]

- 11. OSD Select (Command: k I)
- To select OSD (On Screen Display) on/off when controlling remotely.

Transmission [k][I][ ][Set ID][ ][Data][Cr]

Data 00 : OSD off 01 : OSD on

#### Ack [I][ ][Set ID][ ][OK/NG][Data][x]

- 12. Remote control lock mode (Command: k m)
- ► To lock the front panel controls on the monitor and remote control.

Transmission [k][m][ ][Set ID][ ][Data][Cr]

Data 00 : Lock off 01 : Lock on

Ack [m][ ][Set ID][ ][OK/NG][Data][x]

\* If you are not using the remote control, use this mode.

When main power is off & on (plug-off and plug-in, after 20 - 30 seconds), external control lock is released.

\* In the standby mode (DC off by off timer or 'ka', 'mc' command), and if key lock is on, TV will not turn on by power on key of IR & Local Key.

13. Treble (Command: k r)

► To adjust treble. You can also adjust in the AUDIO menu.

Transmission [k][r][ ][Set ID][ ][Data][Cr]

Data Min : 00 to Max : 64

Ack [r][ ][Set ID][ ][OK/NG][Data][x]

- \* (Depending on model)
- 14. Bass (Command: k s)
- To adjust Bass. You can also adjust in the AUDIO menu.

Transmission [k][s][ ][Set ID][ ][Data][Cr]

Data Min : 00 to Max : 64

Ack [s][ ][Set ID][ ][OK/NG][Data][x]

- \* (Depending on model)
- 15. Balance (Command: k t)
- To adjust balance. You can also adjust balance in the AUDIO menu.
   Transmission [k][t][ ][Set ID][ ][Data][Cr]

Data Min : 00 to Max : 64 Ack [t][ ][Set ID][ ][OK/NG][Data][x]

- 16. Color(Colour) Temperature (Command: x u)
- To adjust colour temperature. You can also adjust Color(Colour) Temperature in the PICTURE menu.
   Transmission [x][u][ ][Set ID][ ][Data][Cr]

Data Min : 00 to Max : 64 Ack [u][ ][Set ID][ ][OK/NG][Data][x]

- 17. ISM Method (Command: j p) (Only Plasma TV)
- To control the ISM method. You can also adjust ISM Method in OPTION menu.
   Transmission [j][p][][Set ID][][Data][Cr]
- Data Min : 02: Orbiter 08: Normal 20: Color(Colour) Wash Ack [p][ ][Set ID][ ][OK/NG][Data][x]

18. Equalizer (Command : j v)

Adjust EQ of the set. Transmission [j][v][ ][Set ID][ ][Data][Cr] MSB LSB 0 0 0 0 0 0 0 0 0 Frequency Data

| 7 | 6 | 5 | Frequency | 4 | 3 | 2 | 1 | 0 | Step        |
|---|---|---|-----------|---|---|---|---|---|-------------|
| 0 | 0 | 0 | 1st Band  | 0 | 0 | 0 | 0 | 0 | 0(decimal)  |
| 0 | 0 | 1 | 2nd Band  | 0 | 0 | 0 | 0 | 1 | 1(decimal)  |
| 0 | 1 | 0 | 3rd Band  |   |   |   |   |   |             |
| 0 | 1 | 1 | 4th Band  | 1 | 0 | 0 | 1 | 1 | 19(decimal) |

| 1                                                 | 0 | 0 | 5th Band | 1 | 0 | 1 | 0 | 0 | 20(decimal) |
|---------------------------------------------------|---|---|----------|---|---|---|---|---|-------------|
| Acknowledgement [v][ ][Set ID][ ][OK/NG][Data][x] |   |   |          |   |   |   |   |   |             |

\* It depends on model, and can adjust when sound mode is EQ adjustable value.

19. Energy Saving (Command: j q)

To reduce the power consumption of the TV. You can also adjust Energy Saving in PICTURE menu.

Transmission [j][q][ ][Set ID][ ][Data][Cr]

Data

- 00 : Off
- 01 : Minimum
- 02 : Medium
- 03 : Maximum
- 04 : Auto (For LCD TV / LED TV) / Intelligent sensor (For PDP TV) 05 : Screen off

\* (Depending on model)

### Ack [q][ ][Set ID][ ][OK/NG][Data][x]

20. Tune Command (Command: m a)

- This command may work differently depending on model and signal.
- For Europe, Mid-East, Colombia, Asia except South Korea and Japan Model
- Select channel to following physical number.
   Transmission [m][a][ ][Set ID][ ][Data 00][ ]
   [Data 01][ ][Data 02][Cr]
- \* Analog Antenna/Cable

[Data 00][Data 01] Channel Data Data 00 : High byte channel data Data 01 : Low byte channel data - 00 00 ~ 00 C7 (Decimal : 0 ~ 199)

Data 02 : Input Source (Analog) - 00 : Antenna TV (ATV) - 80 : Cable TV (CATV)

\* Digital Antenna/Cable/Satellite

[Data 00][Data 01]: Channel Data Data 00 : High Channel data Data 01 : Low Channel data - 00 00 ~ 27 0F (Decimal: 0 ~ 9999)

- Data 02 : Input Source (Digital)
  - 10 : Antenna TV (DTV)
  - 20 : Antenna Radio (Radio)
  - 40 : Satellite TV (SDTV)
  - 50 : Satellite Radio (S-Radio)
  - 90 : Cable TV (CADTV)
  - a0 : Cable Radio (CA-Radio)

\* Tune Command Examples:

1. Tune to the Analog antenna (PAL) Channel 10.

Set ID = AII = 00 Data 00 & 01 = Channel Data is 10 = 00 0a Data 02 = Analog Antenna TV = 00 Result = **ma 00 00 0a 00** 

- 2. Tune to the digital antenna (DVB-T) Channel 01. Set ID = All = 00 Data 00 & 01 = Channel Data is 1 = 00 01 Data 02 = Digital Antenna TV = 10 Result = **ma 00 00 01 10**
- 3. Tune to the satellite (DVB-S) Channel 1000. Set ID = All = 00 Data 00 & 01 = Channel Data is 1000 = 03 E8 Data 02 = Digital Satellite TV = 40 Result = **ma 00 03 E8 40**

Ack [a][ ][Set ID][ ][OK][Data 00][Data 01] [Data 02][x][a][ ][Set ID][ ][NG][Data 00][x]

- For South Korea, North/Latin America except Colombia Model
- To tune channel to following physical/major/minor number.

Transmission [m][a][ ][0][ ][Data00][ ][Data01] [ ][Data02][ ][Data03][ ][Data04][ ][Data05][Cr]

Digital channels have a Physical, Major, and Minor channel number. The Physical number is the actual digital channel number, the Major is the number that the channel should be mapped to, and the Minor is the sub-channel. Since the ATSC tuner automatically maps the channel from the Major / Minor number, the Physical number is not required when sending a command in Digital.

\* Analog Antenna/Cable

Data 00 : Physical Channel Number - Antenna (ATV) : 02~45 (Decimal: 2 ~ 69) - Cable (CATV) : 01, 0E~7D (Decimal : 1, 14~125)

[Data 01 ~ 04]: Major/Minor Channel Number Data 01 & 02: xx (Don't care) Data 03 & 04: xx (Don't care) Data 05: Input Source (Analog)

- 00 : Antenna TV (ATV)
- 01 : Cable TV (CATV)
- \* Digital Antenna/Cable

Data 00 : xx (Don't care)

[Data 01][Data 02]: Major Channel Number

Data 01 : High byte Channel Data

Data 02 : Low byte Channel Data

- 00 01 ~ 27 0F (Decimal: 1 ~ 9999)
- [Data 03][Data 04]: Minor Channel Number
- Data 03 : High byte Channel Data Data 04 : Low byte Channel Data

Data 05 : Input Source (Digital)

- 02 : Antenna TV (DTV) Úse Physical Channel Number
- 06 : Cable TV (CADTV) Use Physical Channel

Number

- 22 : Antenna TV (DTV) Don't Use Physical Channel Number
- 26 : Cable TV (CADTV) Don't Use Physical Channel Number
- 46 : Cable TV (CADTV) Use Major Channel Number Only (One Part Channel)

Two bytes are available for each major and minor channel data, but usually the low byte is used alone (high byte is 0).

\* Tune Command Examples:

Total = ma 00 23 00 00 00 01

- 1. Tune to the Analog cable (NTSC) channel 35. Set ID = All = 00 Data 00 = Channel Data is 35 = 23 Data 01 & 02 = No Major = 00 00 Data 03 & 04 = No Minor = 00 00 Data 05 = Analog Cable TV = 01
- 2. Tune to the digital antenna (ATSC) channel 30-3. Set ID = All = 00 Data 00 = Don't know Physical = 00 Data 01 & 02 = Major is 30 = 00 1E Data 03 & 04 = Minor is 3 = 00 03 Data 05 = Digital Antenna TV = 22 Total = **ma 00 00 00 1E 00 03 22**

Ack [a][ ][Set ID][ ][OK][Data 00][Data 01] [Data 02][Data 03][Data 04][Data 05] [x][a][ ][Set ID][ ][NG][Data 00][x]

- For Japan Model
- To tune channel to following physical/major/minor number.

Transmission [m][a][ ][0][ ][Data00][ ][Data01] [ ][Data02][ ][Data03][ ][Data04][ ][Data05][Cr]

\* Digital Antenna/Satellite Data 00: xx (Don't care)

[Data 01][Data 02]: Major Channel Number Data 01: High byte Channel Data Data 02: Low byte Channel Data - 00 01 ~ 27 0F (Decimal: 1 ~ 9999)

[Data 03][Data 04]: Minor/Branch Channel Number (Don't care in Satellite) Data 03: High byte Channel Data Data 04: Low byte Channel Data

Data 05 : Input Source (Digital/Satellite for Japan) - 02 : Antenna TV (DTV)

- 07 : BS (Broadcasting Satellite)

- 08 : CS1 (Communication Satellite 1)
- 09 : CS2 (Communication Satellite 2)
- \* Tune Command Examples:
- 1 Tune to the digital antenna (ISDB-T) channel 17-1. Set ID = AII = 00 Data 00 = Don't know Physical = 00 Data 01 & 02 = Major is 17 = 00 11 Data 03 & 04 = Minor/Branch is 1 = 00 01

Data 05 = Digital Antenna TV = 02 Total = **ma 00 00 00 11 00 01 02** 

- 2. Tune to the BS (ISDB-BS) channel 30. Set ID = AII = 00 Data 00 = Don't know Physical = 00 Data 01 & 02 = Major is 30 = 00 1E Data 03 & 04 = Don't Care = 00 00 Data 05 = Digital BS TV = 07 Total = **ma 00 00 00 1E 00 00 07**
- \* This feature is varied based on the model.
   Ack [a][ ][Set ID][ ][OK][Data 00][Data 01]
   [Data 02][Data 03][Data 04][Data 05]
   [x][a][ ][Set ID][ ][NG][Data 00][x]
- 21. Channel(Programme) Add/Del(Skip) (Command: m b)
- To skip current channel(programme) for next time.
   Transmission [m][b][ ][Set ID][ ][Data][Cr]

Data 00 : Del(ATSC,ISDB)/Skip(DVB) 01 : Add

Ack [b][ ][Set ID][ ][OK/NG][Data][x]

- \* Set the saved channel status to del(ATSC, ISDB)/ skip(DVB) or add.
- 22. Key (Command: m c)
- To send IR remote key code.
   Transmission [m][c][ ][Set ID][ ][Data][Cr]

Data Key code - p.2.

Ack [c][ ][Set ID][ ][OK/NG][Data][x]

- 23. Control Backlight (Command: mg)
- For LCD TV / LED TV
- To control the backlight.
   Transmission [m][g][ ][Set ID][ ][Data][Cr]

#### Data Min : 00 to Max : 64

Ack [g][ ][Set ID][ ][OK/NG][Data][x]

Control Panel Light (Command: m g)

- For Plasma TV
- ► To control the panel light. Transmission [m][g][ ][Set ID][ ][Data][Cr]

Data Min : 00 to Max : 64

#### Ack [g][ ][Set ID][ ][OK/NG][Data][x]

- 24. Input select (Command: x b) (Main Picture Input)
- To select input source for main picture. Transmission [x][b][ ][Set ID][ ][Data][Cr]

Data

| 00 : DTV                                                                       | 01 : CADTV               |
|--------------------------------------------------------------------------------|--------------------------|
| 02 : Satellite DTV                                                             | 10 : ATV                 |
| ISDB-BS (Japan)<br>03 : ISDB-CS1 (Japan)<br>04 : ISDB-CS2 (Japan)<br>11 : CATV |                          |
| 20 : AV or AV1                                                                 | 21 : AV2                 |
| 40 : Component1<br>60 : RGB                                                    | 41 : Component2          |
| 90 : HDMI1<br>92 : HDMI3                                                       | 91 : HDMI2<br>93 : HDMI4 |

#### Ack [b][ ][Set ID][ ][OK/NG][Data][x]

\* This function depends on model and signal.

- 25.3D(Command: x t) (only 3D models) (Depending on model)
- To change 3D mode for TV. Transmission [x][t][ ][Set ID][ ][Data 00][ ][Data 01]

[][Data 02][][Data 03][Cr]

\* (Depending on model) Data Structure

- [Data 00] 00 : 3D On
  - 01:3D Off
  - 02:3D to 2D
  - 03:2D to 3D
- [Data 01] 00 : Top and Bottom
  - 01 : Side by Side
    - 02 : Check Board
    - 03 : Frame Sequential
    - 04 : Column interleaving
    - 05 : Row interleaving
- [Data 02] 00 : Right to Left
- 01 : Left to Right
- [Data 03] 3D Effect(3D Depth): Min : 00 Max : 14 (\*transmit by Hexadecimal code)
- [Data 02], [Data 03] functions depend on model and signal.
- \* If [Data 00] is 00 (3D On), [Data 03] has no meaning.
- \* If [Data 00] is 01 (3D off) or 02 (3D to 2D), [Data 01], [Data 02] and [Data 03] have no meaning.
- \* If [Data 00] is 03 (2D to 3D), [Data 01] and [Data 02] have no meaning.
- If [Data 00] is 00 (3D On) or 03 (2D to 3D), [Data 03] works when 3D Mode (Genre) is manual only.
- \* All 3D pattern options ([Data 01]) may not be available according to broadcasting/video signal.

| [Data 00] | [Data 01] | [Data 02] | [Data 03] |
|-----------|-----------|-----------|-----------|

| 00 | 0 | 0 | 0 |
|----|---|---|---|
| 01 | Х | Х | Х |
| 02 | Х | Х | Х |
| 03 | Х | 0 | 0 |

NGLIS

X : don't care

Ack [t][ ][Set ID][ ][OK][Data00][Data01][Data02] [Data03][x] [t][ ][Set ID][ ][NG][Data00][x]

- 26. Extended 3D(Command: x v) (only 3D models) (Depending on model)
- To change 3D option for TV. Transmission [x][v][ ][Set ID][ ][Data 00][ ] [Data 01][Cr]
- [Data 00] 3D option
  - 00:3D Picture Correction
    - 01: 3D Depth (3D Mode is Manual Only)
    - 02:3D Viewpoint
    - 06: 3D Color Correction
  - 07: 3D Sound Zooming
  - 08 : Normal Image View
  - 09:3D Mode (Genre)
- [Data 01] It has own range for each 3D option determined by [Data 00].
- 1) When [Data 00] is 00
  - 00 : Right to Left 01 : Left to Right
- 2) When [Data 00] is 01, 02
- Data Min: 0 - Max: 14 (\*transmit by Hexadecimal code)
- Data value range(0 20) converts Viewpoint range
- (-10 +10) automatically (Depending on model)
- This option works when 3D Mode (Genre) is manual only.
- 3) When [Data 00] is 06, 07 00 : Off
  - 01: On
- 4) When [Data 00] is 08 00 : Revert to 3D video from 3D-to-2D
  - converted 2D video 01 : Change 3D video to 2D video, except
- 2D-to-3D video \* If conversion condition doesn't meet, command is treated as NG.

5) When [Data 00] is 09

- 00 : Standard 01 : Sport
- 03 : Extreme 02 : Cinema 05 : Auto
- 04 : Manual

Ack [v][ ][Set ID][ ][OK][Data00][Data01][x] [v][ ][Set ID][ ][NG][Data00][x]

## 12 EXTERNAL CONTROL DEVICE SETUP

- 27. Auto Configure (Command: j u) (Depending on model)
- To adjust picture position and minimize image shaking automatically. It works only in RGB (PC) mode.

Transmission [j][u][ ][Set ID][ ][Data][Cr] Data 01 : Run Auto Configure

Ack [u][ ][Set ID][ ][OK/NG][Data][x]